Index List of the Growth Rate by Industry in all manufacturing(2) (Report Code 0401: Index List of the Growth Rate by Commodity in all Manufacturing (2))

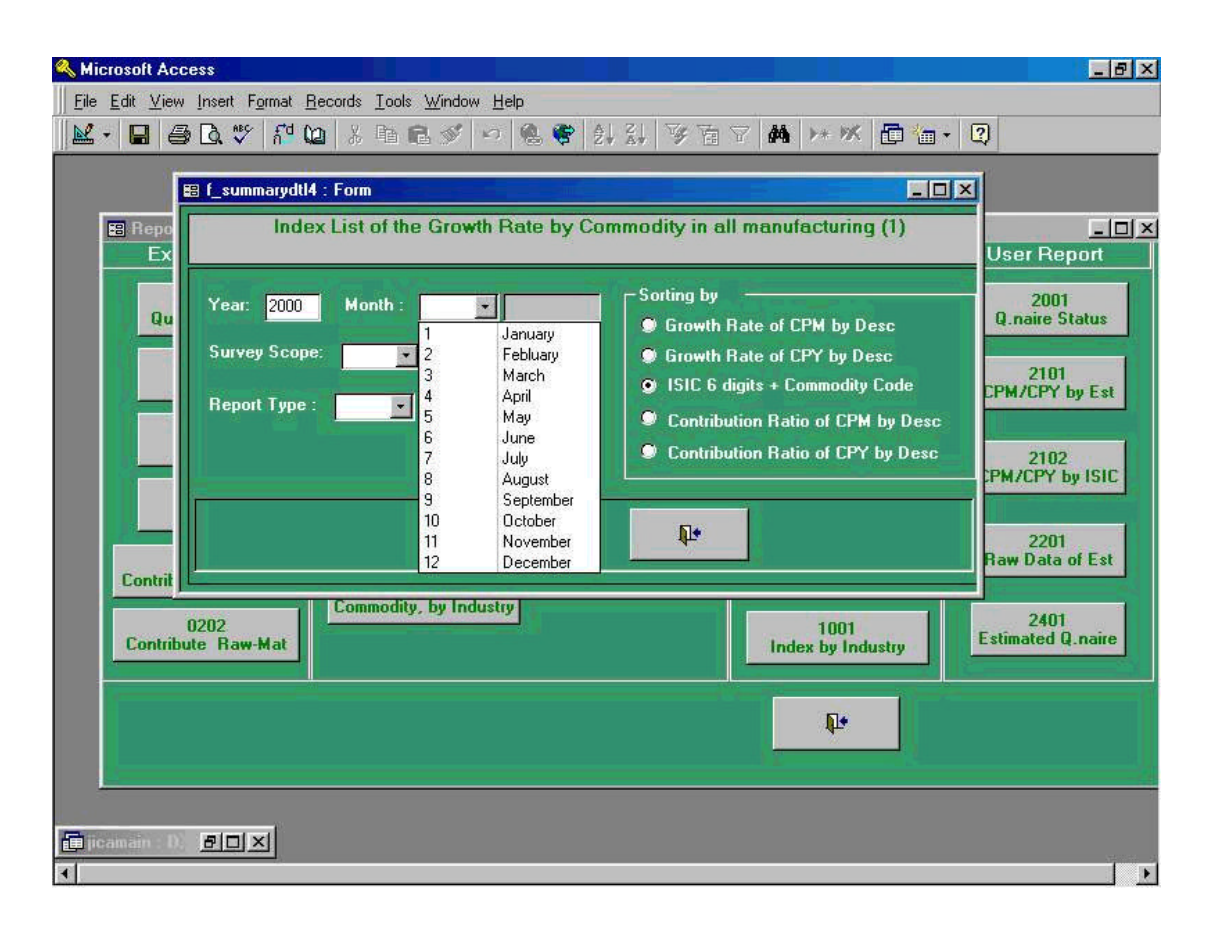

Screen shown above is the initial process to be taken when Report Code " 0401 Index List of the Growth Rate by Commodity in all Manufacturing (2)" which calculates index by each commodity.

In this case, "**Year**" of 2000, "**Month**" of January which is "**1**", "**ISIC**" of ISIC 6 Digits commodity have been chosen.

Following screen shows when Pilot 400 is selected among " Survey Scope ".

| 🔦 Microsoft Access                                                                                                    | _ 8 ×                                                                       |
|----------------------------------------------------------------------------------------------------|-----------------------------------------------------------------------------|
| Eile Edit View Insert Format Records Iools Window Help                                                                                                    |                                                                             |
| 🔟 • 🖬 🖨 🕼 🌾 🔐 🕼 兆 🖬 📾 ダ 🕫 📽 約 斜 莎 百 7 👪 😕 🗰 • 🗵                                                                                                    | Ð l                                                                         |
| E f_summarydtl4 : Form                                                                                                    |                                                                             |
| Ex The contract of the crowdr Frate by moustly in an manufacturing (2)                                                                                                    | User Report                                                                 |
| Qu       Year: 2000       Month : 1       Image: Sorting by         Survey Scope:       Image: Sorting by       Image: Sorting by         Image: Image: Im | 2001<br>Q.naire Status<br>2101<br>CPM/CPY by Est<br>2102<br>CPM/CPY by ISIC |
| Preview D*                                                                                                    | 2201<br>Raw Data of Est                                                     |
| 0202<br>Contribute Raw-Mat                                                                                                    | 2401<br>Estimated Q.naire                                                   |
|                                                                                                    |                                                                             |
|                                                                                                    |                                                                             |

| 🔦 Microsoft Access                                                                                                    | _ @ ×                                                                                                  |
|----------------------------------------------------------------------------------------------------|----------------------------------------------------------------------------------------------------|
| Eile Edit View Insert Format Records Iools Window Help                                                                                                    |                                                                                                    |
| 🔟 · 🖬 🖨 🖪 🖤 🛍 🛍 🕹 軸 📾 ダ 🕫 🔮 約 計 哆 音 🎽 🗰 · 🕻                                                                                                    | 2)                                                                                                    |
| 🖼 f_summarydt 4 : Form                                                                                                    | ľ                                                                                                    |
| Index List of the Growth Rate by Industry in all manufacturing (2)     Ex                                                                                                    | User Report                                                                                            |
| Qu       Year: 2000       Month : 1       Month: 1       Month: 1       Month: 1       Growth Rate of CPM by Desc         Survey Scope:       Image: Pilot 400       Growth Rate of CPY by Desc       Growth Rate of CPY by Desc         Report Type :       Image: Preview       Contribution Ratio of CPM by Desc         Image: Preview       Image: Preview | 2001<br>Q.naire Status<br>2101<br>CPM/CPY by Est<br>2102<br>CPM/CPY by ISIC<br>2201<br>Raw Data of Est |
| Contril Contribute Raw-Mat Contribute Raw-Mat Contribute Raw-Mat                                                                                                    | 2401<br>Estimated Q.naire                                                                              |
| icamain : D) EIX                                                                                                    |                                                                                                    |

Above screen shows Revised Report from " **Report Type** " is selected.

Following preview screen is the process being taken in the previous process 38-3. By clicking print command button shown in the upper left corner in the menu command, users will get printer outputs.

| Microsoft Access - [R_IndexListIndustr | ypattern2_0402 : Report]                                                                                                    | _ 8 × |
|----------------------------------------|----------------------------------------------------------------------------------------------------|-------|
| Eile Edit View Tools Window Help       |                                                                                                    | _ 8 × |
| 🔛 - 🚑 🔎 🗊 🕮 Fit 🕞                      | Close 🕎 - 🗗 🌆 - 😰                                                                                                    |       |
|                                        |                                                                                                    |       |
|                                        |                                                                                                    |       |
|                                        | kan Like (ine Denis Nak belander) (ni Bendraker), prines 2, / 2003<br>(. Prakadala<br>Tun 2008 Constantes, 18 kinalandes, Report Syn.; Katan                                                                                                    |       |
|                                        | Mault: 1 Surang Sanga: Plat GDE<br>Panalgy kana Davit Ma (3) Galabala Gayan Galabala Fala (3)<br>Santala Gayan Care and Sanga Gayan Care and Sanga                                                                                                    |       |
|                                        | 1312 Rat France - 104,3 110,0 100,2 -12,23, 4,0 -1,20 0,40 226 0,00<br>1232 Rat Rates, Kal 111,4 132,4 102,2 -13,73 11,5 1 -0,33 0,41 2,379 0,003                                                                                                    |       |
|                                        | 1711 (Pagemée Tamée) 1927, 1927, 1928, 1929, 2020 2020 2020 2020 2020 2020 2020                                                                                                    |       |
|                                        | 1222 10 Andref Frederin, 1991 (1922) 1922 1922 1923 1923 1923 1923 1923 1923                                                                                                    |       |
|                                        | 2010 Balandard Canyar (2004) (2023) (2020) -4.14 (2040) -4.647 (2.19) (2.21) (2026)<br>2020 77/min James (2017) (2011) (2011) (2011) (2011) (2011) (2012) (2012 |       |
|                                        | 198 Maranananananan († 1993). († 1932). († 1932). († 193    |       |
|                                        |                                                                                                    |       |
|                                        |                                                                                                    |       |
|                                        |                                                                                                    |       |
|                                        |                                                                                                    |       |
|                                        |                                                                                                    |       |
|                                        |                                                                                                    |       |
|                                        |                                                                                                    |       |
|                                        |                                                                                                    |       |
|                                        |                                                                                                    |       |
|                                        |                                                                                                    |       |
|                                        |                                                                                                    |       |
|                                        |                                                                                                    |       |
|                                        |                                                                                                    |       |
|                                        |                                                                                                    |       |
| Page: 11 1 1 1 1                       |                                                                                                    |       |

#### Index List of the Growth Rate by Commodity in Industry (3) (Report Code 0401: Index List of the Growth Rate by Commodity in all Manufacturing (3))

Screen shown below is the initial process to be taken when Report Code " 0401 Index List of the Growth Rate by Commodity in all Manufacturing (3)" which calculates index by each commodity.

In this case, "Year " of 2000, "Month " of January which is "1", "ISIC " of ISIC 4 Digits commodity have been chosen.

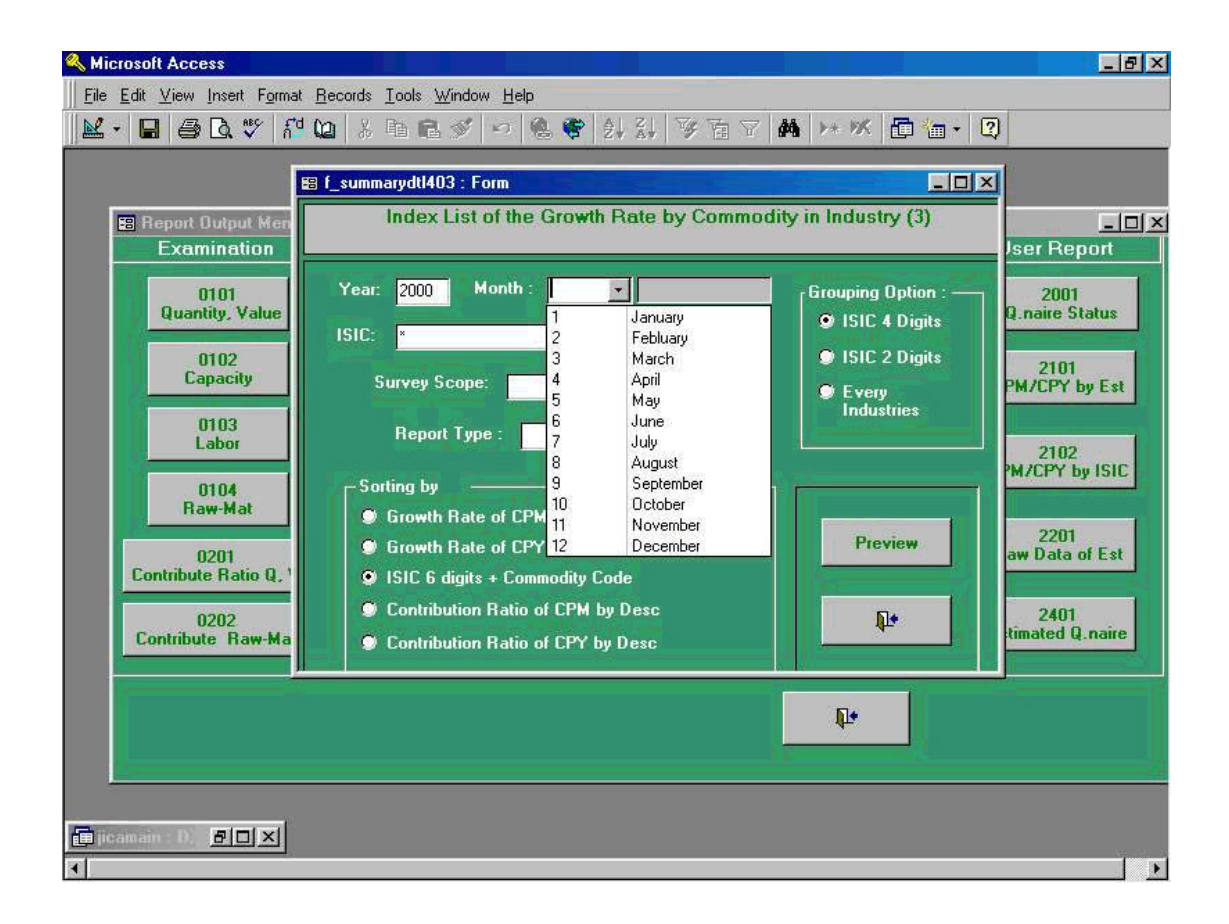

Following screen shows when 151210 which is Canned Fish, canned seafood has been selected from " **ISIC** ".

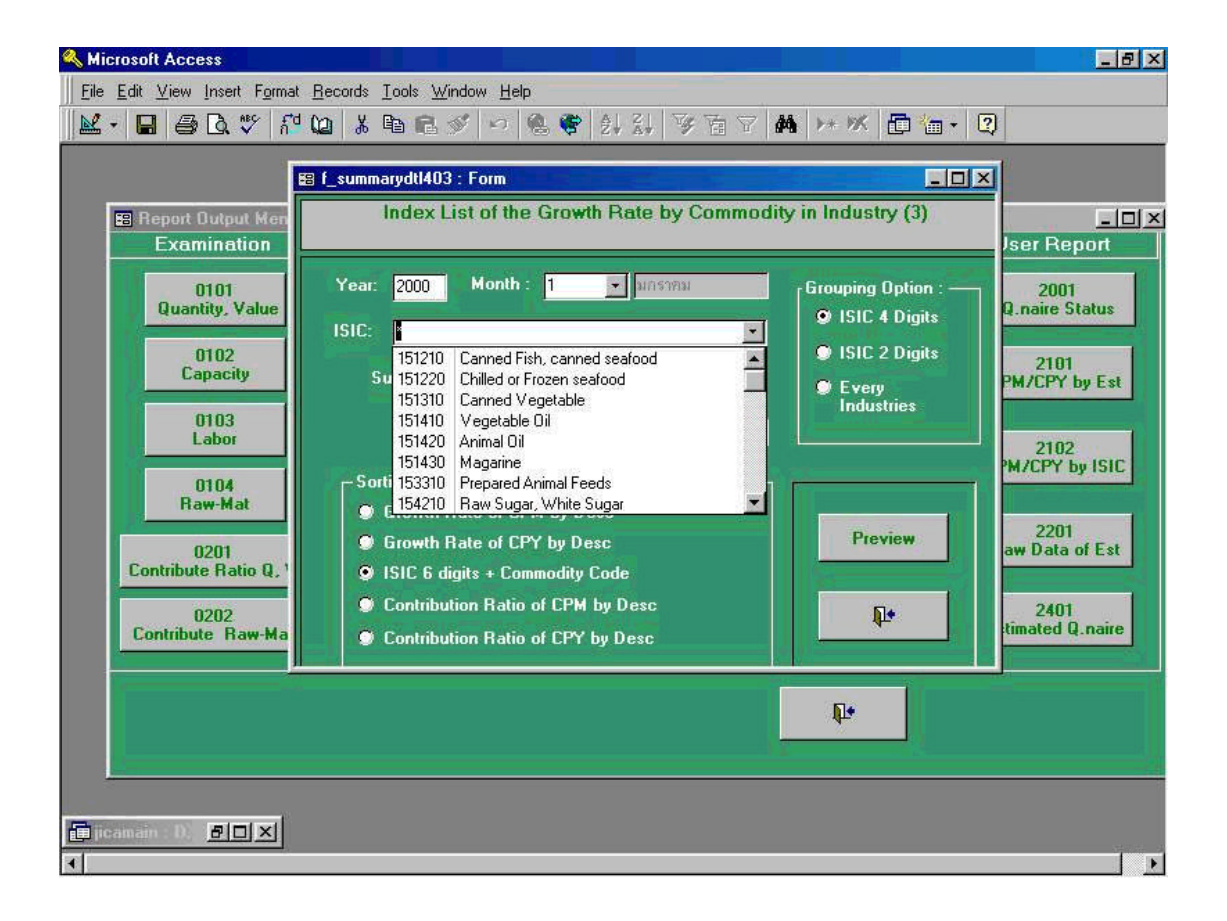

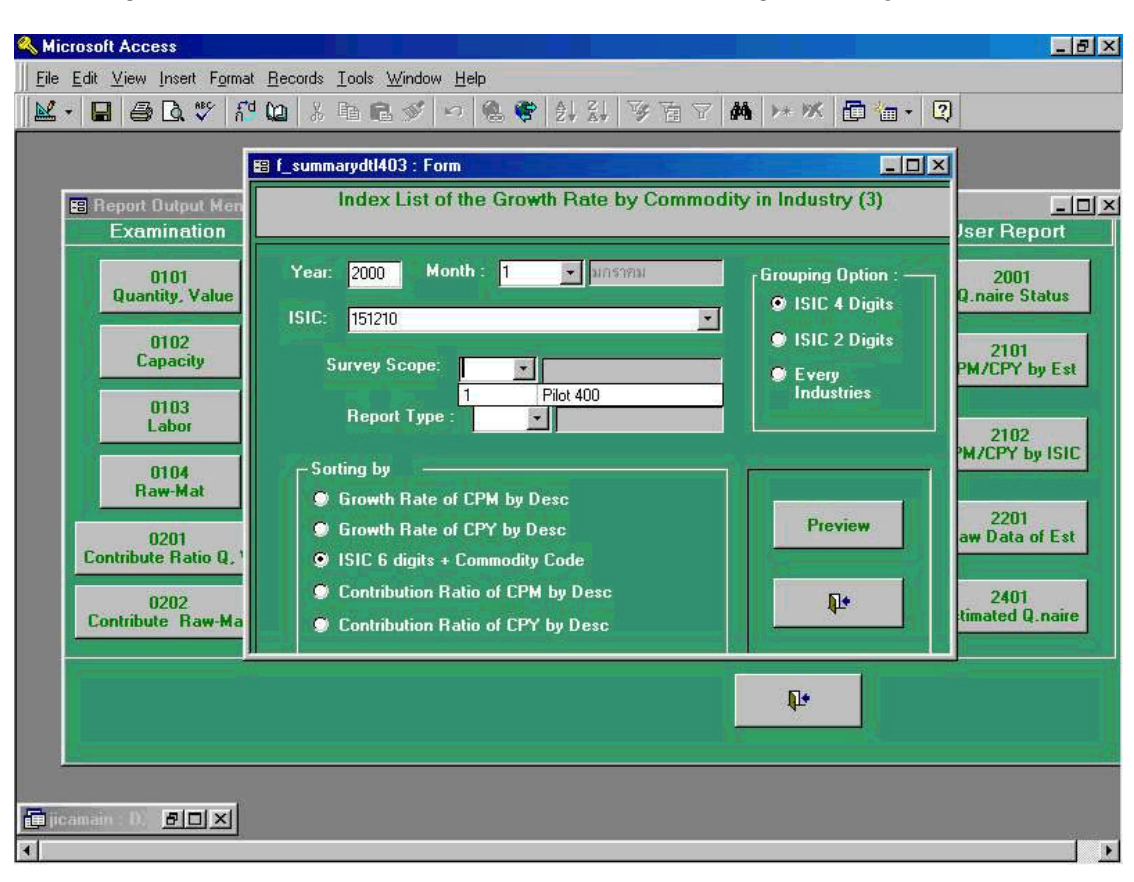

Following screen shows when Pilot 400 is selected among "Survey Scope ".

Following screen shows Revised Report from " **Report Type** " is selected.

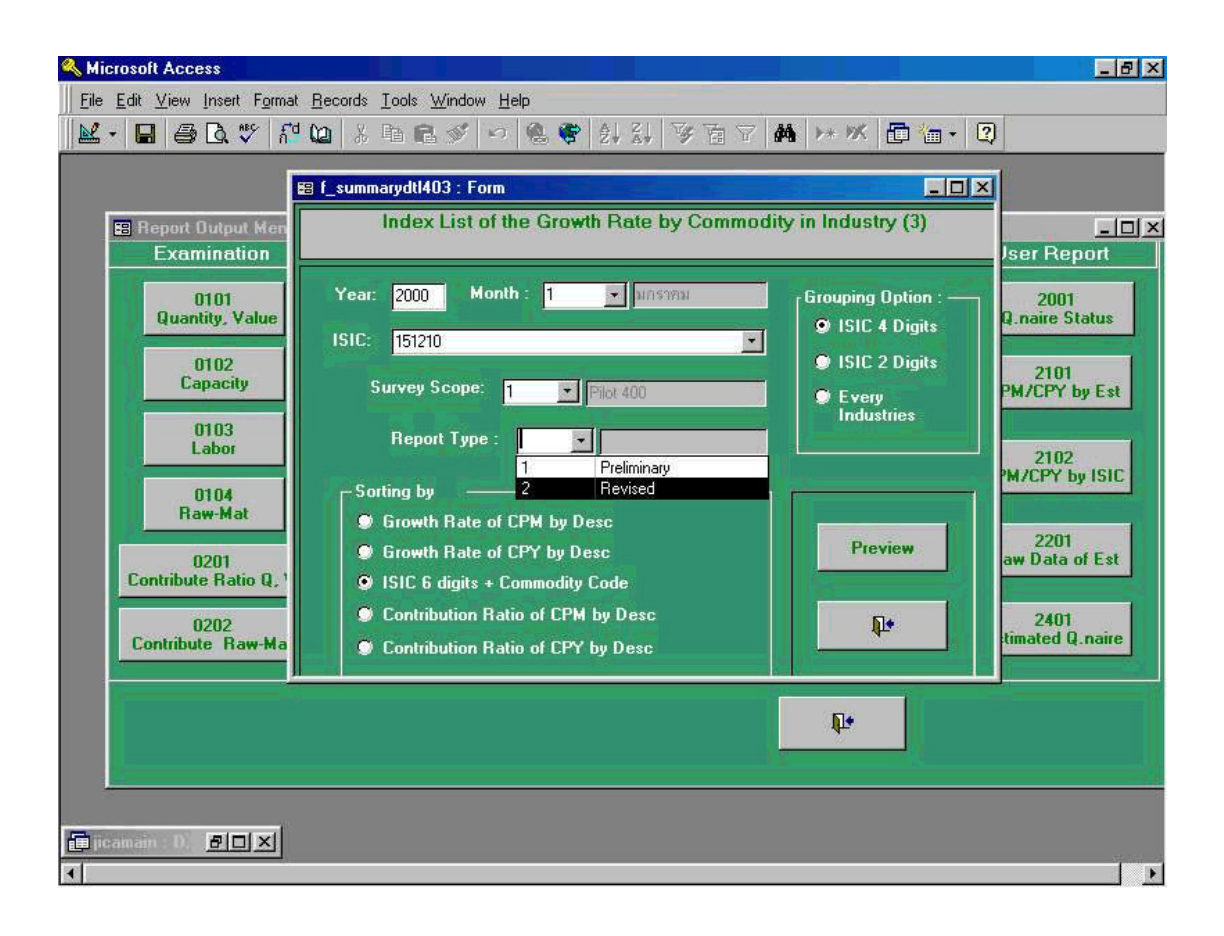

Following preview screen is the process being taken in the previous process 39-3. By clicking print command button shown in the upper left corner in the menu command, users will get printer outputs.

| Kicrosoft Access - [R_IndexListCommo      | oditypattern3_0403 : Report]                                                                                                    | _ 8 × |
|-------------------------------------------|----------------------------------------------------------------------------------------------------|-------|
| ■ <u>File Edit View Tools Window Help</u> |                                                                                                    | _ & × |
| 🔛 - 🚑 🔎 🗊 🖽 Fit 🛛 -                       | Close 🕎 - 💼 📹 - 🕐                                                                                                    |       |
|                                           |                                                                                                    |       |
|                                           |                                                                                                    |       |
|                                           | kala Lila C'hin Brank Pain la Camadha i la bhaicht ji Naine 3// 8003<br>L - Fraidean                                                                                                    |       |
|                                           | Trans, 2020 B. DEC' 1212 Brings Sampi Park 420<br>Blacks,' I Belaning Yaga' Har Franka Bragan Types: Fachan<br>The Sampi Sampi Sampi Sampi Sampi Sampi Sampi Sampi Sampi Sampi Sampi Sampi Sampi Sampi Sampi Sampi Sampi Sampi                                                                                                    |       |
|                                           | The back is         Development for [2]         Control for [2]         Control fo |       |
|                                           | Cenend Marenha 1920 B (185 A) (185 A) (185 A) (137 300 C (131 300) -906 070 1<br>Telar (184.2) (19.1 (180 A) -1235 4.47 -1235 4.47 (100 AB) (180 AB)                                                                                                    |       |
|                                           |                                                                                                    |       |
|                                           |                                                                                                    |       |
|                                           |                                                                                                    |       |
|                                           |                                                                                                    |       |
|                                           |                                                                                                    |       |
|                                           |                                                                                                    |       |
|                                           |                                                                                                    |       |
|                                           |                                                                                                    |       |
|                                           |                                                                                                    |       |
|                                           |                                                                                                    |       |
|                                           |                                                                                                    |       |
|                                           |                                                                                                    |       |
|                                           |                                                                                                    |       |
|                                           |                                                                                                    |       |
|                                           |                                                                                                    |       |
|                                           | 7mg ( 4 3<br>behald in and an Data ( 100                                                                                                    |       |
|                                           |                                                                                                    |       |
|                                           |                                                                                                    |       |
| Page:                                     |                                                                                                    |       |

# 40. Time Series List of Figures by Commodity (Report Code 0301: Time Series List of Figures by Commodity)

Screen shown above is the initial process to be taken when Report Code " **0301 Time Series List of Figures by Commodity**" which shows time series figures of each commodity among all commodity items stored in the database.

In this case, "**Year**" of 2000, commodity 151210 Canned Fish, canned seafood have been chosen.

| ≪ Microsoft Access<br>   Eile Edit View Insert Format Becords Iools Window Help<br>   M - ■ ● Q ♥ パ № パ № よ 階 電 ダ ッ 例 ♥ 別 以 梦 宿 マ                                                                                                    | _∂×<br>₩ >* % © *a • 2                                                 |
|----------------------------------------------------------------------------------------------------|------------------------------------------------------------------------|
| E Report 0<br>Exam<br>Quanti<br>Quanti<br>Quanti<br>Car<br>Survey Scope:<br>Report Type :                                                                                                    | ✓<br>✓<br>✓<br>User Report<br>Q.naire Status<br>2101<br>CPM/CPY by Est |
| Le<br>Le<br>D<br>Rav<br>Contribute<br>Contribute | tries                                                                  |
|                                                                                                    |                                                                        |

Following screen shows when Pilot 400 is selected among "Survey Scope ".

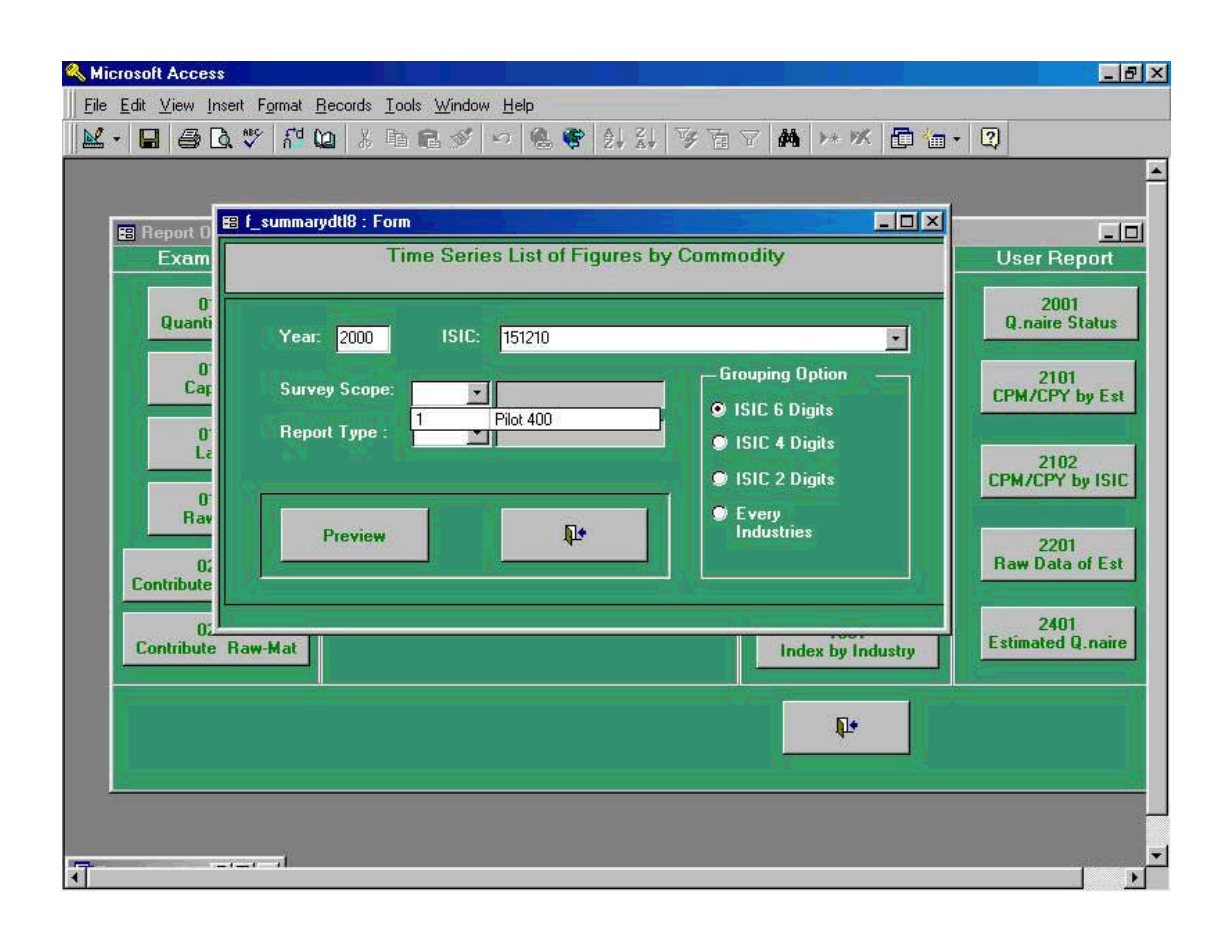

Following screen shows whether Preliminary or Revised Report from "**Report Type** " will be selected.

| Microsoft Access                                                | t F <u>o</u> rmat <u>R</u> ecords Iool<br>* 슈너 아이 상 대<br>f_summarydt18 : Form<br>Tin | s Window <u>H</u> elp<br>R III III IIII IIII IIIIIIIIIIIIIIIIII                 | ↓   哆 讀 図   桷   ▶ ※   匝<br>□<br>by Commodity                                              | ے و ×<br>* و بال کے او بال کے او بال کے او بال کے او بال کے او بال کے او بال کے او بال کی کریں کے او بال کریں کے او بال کریں کریں کے او بال کریں کریں کے او بال کریں کریں کریں کریں کریں کریں کریں کریں |
|-----------------------------------------------------------------|--------------------------------------------------------------------------------------|---------------------------------------------------------------------------------|-------------------------------------------------------------------------------------------|----------------------------------------------------------------------------------------------------|
| Quanti<br>Quanti<br>Car<br>Dr<br>La<br>Car<br>Rav<br>Contribute | Year: 2000<br>Survey Scope:<br>Report Type :<br>Preview                              | ISIC: 151210<br>1  Pilot 400<br>Pilot 400<br>Peliminary<br>Prevised<br>Prevised | Grouping Option<br>ISIC 6 Digits<br>ISIC 4 Digits<br>ISIC 2 Digits<br>Every<br>Industries | 2001<br>Q.naire Status<br>2101<br>CPM/CPY by Est<br>2102<br>CPM/CPY by ISIC<br>2201<br>Raw Data of Est                                                                                                    |
| Contribute Ra                                                   | aw-Mat                                                                               |                                                                                 | Index by Industry                                                                         | 2401<br>Estimated Q.naire                                                                                                    |

Following preview screen is the process being taken in the previous process 37-3. By clicking print command button shown in the upper left corner in the menu command, users will get printer outputs.

|                                                                                  |                                                                                                    | Fit      |                                      | • (                                                            | Close                           | <b>W</b> -   |                        |                      | 2   | _                | _           | _          | _    | _            | _    | _       | _   |
|----------------------------------------------------------------------------------|----------------------------------------------------------------------------------------------------|----------|--------------------------------------|----------------------------------------------------------------|---------------------------------|--------------|------------------------|----------------------|-----|------------------|-------------|------------|------|--------------|------|---------|-----|
| Time Series<br>Fraduction Q<br>Hist:<br>Jeict<br>School Voluo                    | Ust of Hour<br>2000<br>1a1210                                                                           | as by C  | o mmodity/<br>Consucati<br>Parray Pa | 0701<br>v Grany:<br>zyn:                                       | Crand P<br>Pire 400             | ni Sdaafard  |                        |                      |     | 2                | ансы даға   | 8          |      |              |      |         |     |
| Caw                                                                              | Hoalky                                                                                                  | unic     | 1999<br>Avg.                         | "1999<br>Total                                                 | '2000<br>Total                  | 1681         | 870                    | MAD                  | 600 | L MAY            | 044<br>1110 | inde<br>UN | AUG  | 100          | loor | Linesc  | NEC |
|                                                                                  |                                                                                                    | ~        | 28-03                                | 1000                                                           | 12269                           |              | rise                   | PARK                 | Ark | 3 <b>45</b> 3.22 | ION         | SAOP -     | 2005 |              |      | NOU     | 000 |
| 0 10 Grand<br>0 20 Grand<br>0 20 Grand<br>0 20 Grand<br>0 20 Grand<br>0 20 Grand | Paktora p<br>Paktoritas p<br>nationi grave p<br>nationi grave p<br>nationi gravi p<br>nationi gardi p   |          | عمد،<br>محد<br>حد<br>۲.4<br>م        | 143313<br>30,1120<br>300,0<br>434,0<br>134,0<br>134,0<br>134,0 | 12,700.4<br>3,61 20<br>1,30 0.0 | 4 17 CI      | 40065<br>011.4<br>7766 | 1768<br>1768         |     |                  |             |            |      |              |      |         |     |
| Genth Rates                                                                      | against the free                                                                                        | Aaus Mar | 1th                                  |                                                                |                                 |              |                        |                      |     |                  |             |            |      |              |      |         |     |
| Can                                                                              | +calky                                                                                                  |          | un                                   | •                                                              |                                 | i a          |                        |                      |     | 20 0             | 0.4         | inde       |      | 22 2         | 2    | as as   |     |
| 55-08V                                                                           | PR-80-93                                                                                                |          |                                      |                                                                |                                 | Ten          | FEB                    | MAR                  | APR | MAY              | JUN         | JUL        | AUG  | 38°          | OCT  | NOV     | DBC |
| 010 Crimi<br>020 Crimi<br>020 Crimi<br>020 Crimi<br>040 Crimi<br>040 Crimi       | fab tana a<br>fab santing a<br>main at grawn a<br>main at grawn a<br>main at grawn a<br>main at grawn a |          |                                      |                                                                |                                 | - 13.7<br>86 | - 30.T<br>- 62.1       | -004<br>478-<br>88   |     |                  |             |            |      |              |      |         |     |
| Georeth Rates                                                                    | against tha éarr                                                                                        | io Manth | a í frævlaus                         | Yao r                                                          |                                 |              |                        |                      |     |                  |             |            |      |              |      |         |     |
| Com                                                                              | Hoalky                                                                                                  | U        | inic                                 | '1992<br>Torri                                                 | '2000<br>Torri                  | <u>а</u> в   |                        | an 13                |     | 10 - 21          | 0.,         | inde:      | 1    | 22 5         | 2    | 68 - 88 |     |
|                                                                                  |                                                                                                    |          |                                      | 0.05                                                           | 0.00                            | Ten          | FEB                    | MAR                  | APR | MAY              | JUN         | JUL        | AUG  | 3 <b>6</b> 2 | OCT  | NOV     | DEC |
| 010 Centel<br>020 Centel                                                         | faktarı -<br>faktarılır                                                                                 |          |                                      |                                                                | - 100.0<br>- 100-3<br>1,0179.1  | 212-<br>73-  | ۵ ۲۵-<br>۵ ۵۲-<br>۱۵۵۵ | 649-<br>649-<br>6401 |     |                  |             |            |      |              |      | _       | -   |

41. The balance-comparison of the growth rate between the preliminary and the revised (Report Code 0601 :The Balance-comparison of the growth rate between the preliminary and revised report)

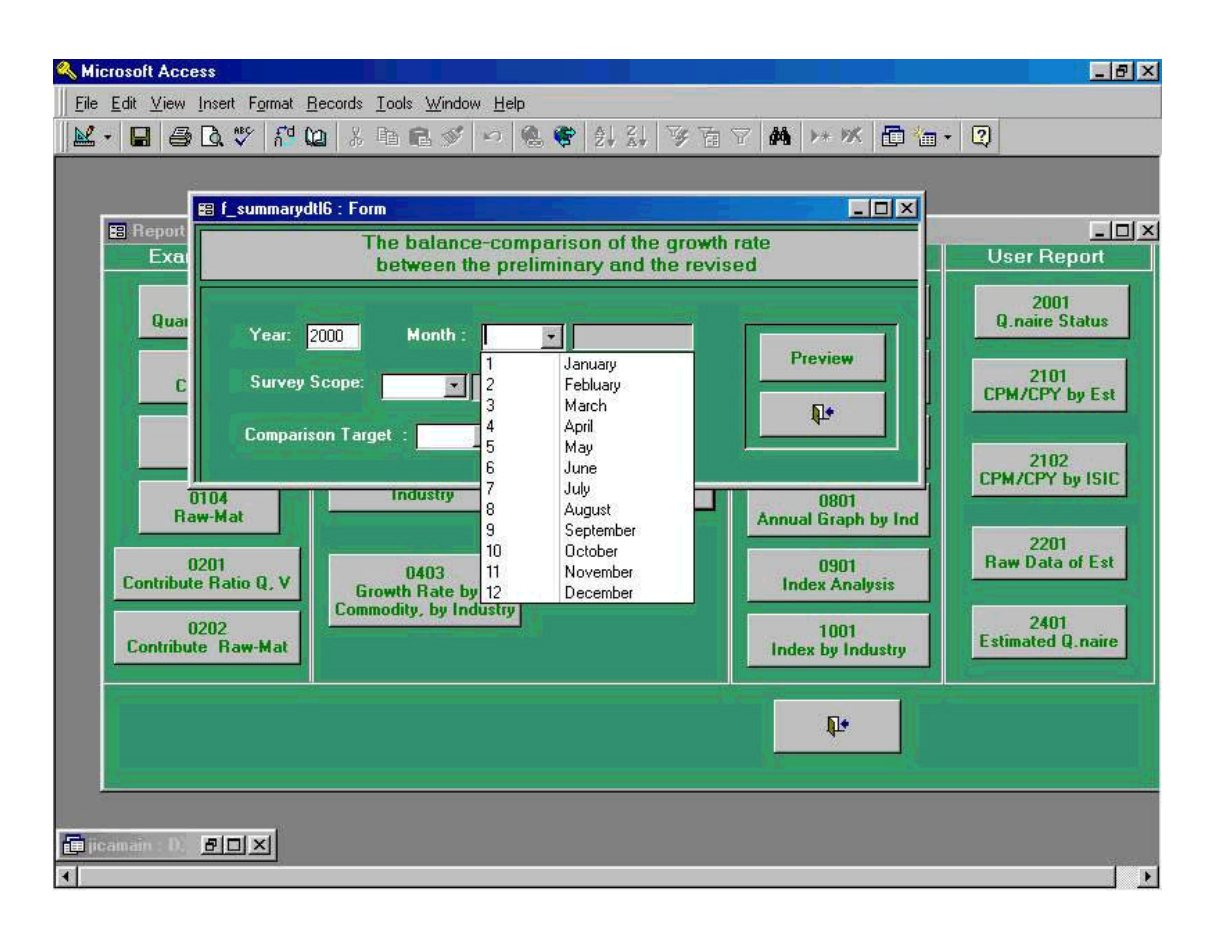

Screen shown above is the initial process to be taken when Report Code "**0601 The Balance-comparison of the growth rate between the preliminary and revised report** " which calculates index comparison between these reports, Preliminary and Revised Report.

In this case, "Year " of 2000, and " Month " of January have been chosen.

| 🔦 Microsoft Access                                                                                                    | _ 8 ×                                                                       |
|----------------------------------------------------------------------------------------------------|-----------------------------------------------------------------------------|
| Eile Edit View Insert Format Records Iools Window Help                                                                                                    |                                                                             |
| 🔟 - 🖬 🤮 🖪 🌾 🖓 🛍 🖇 階 📾 🖉 🕫 🔮 斜 삶 麥 南 冈 🛤 🖂 🧭 🛅                                                                                                    | ] • 🛛                                                                       |
|                                                                                                    |                                                                             |
| 🗉 f_summarydtl6 : Form                                                                                                    |                                                                             |
| Exa Detween the preliminary and the revised                                                                                                    | User Report                                                                 |
| Quar     Year:     2000     Month :     1     Image: Month image: Month i | 2001<br>Q.naire Status<br>2101<br>CPM/CPY by Est<br>2102<br>CPM/CPY by ISIC |
| 0104     Industry     and Hevised     0801       Raw-Mat     0201     Annual Graph by Ind       0201     0403     0901       Contribute Ratio Q, V     Growth Rate by     Industry       0202     Commodity, by Industry     1001       Index by Industry     Index by Industry                                                                                                    | 2201<br>Raw Data of Est<br>2401<br>Estimated Q.naire                        |
| <b>Q</b> *                                                                                                    |                                                                             |
| Tipicamain : D. BOX                                                                                                    |                                                                             |

Above screen shows when Pilot 400 is selected among " Survey Scope ".

Following screen shows the selection way, either selecting CPM: Comparison Per Month, and CPY: Comparison Per Year. Users are able to select one of these two.

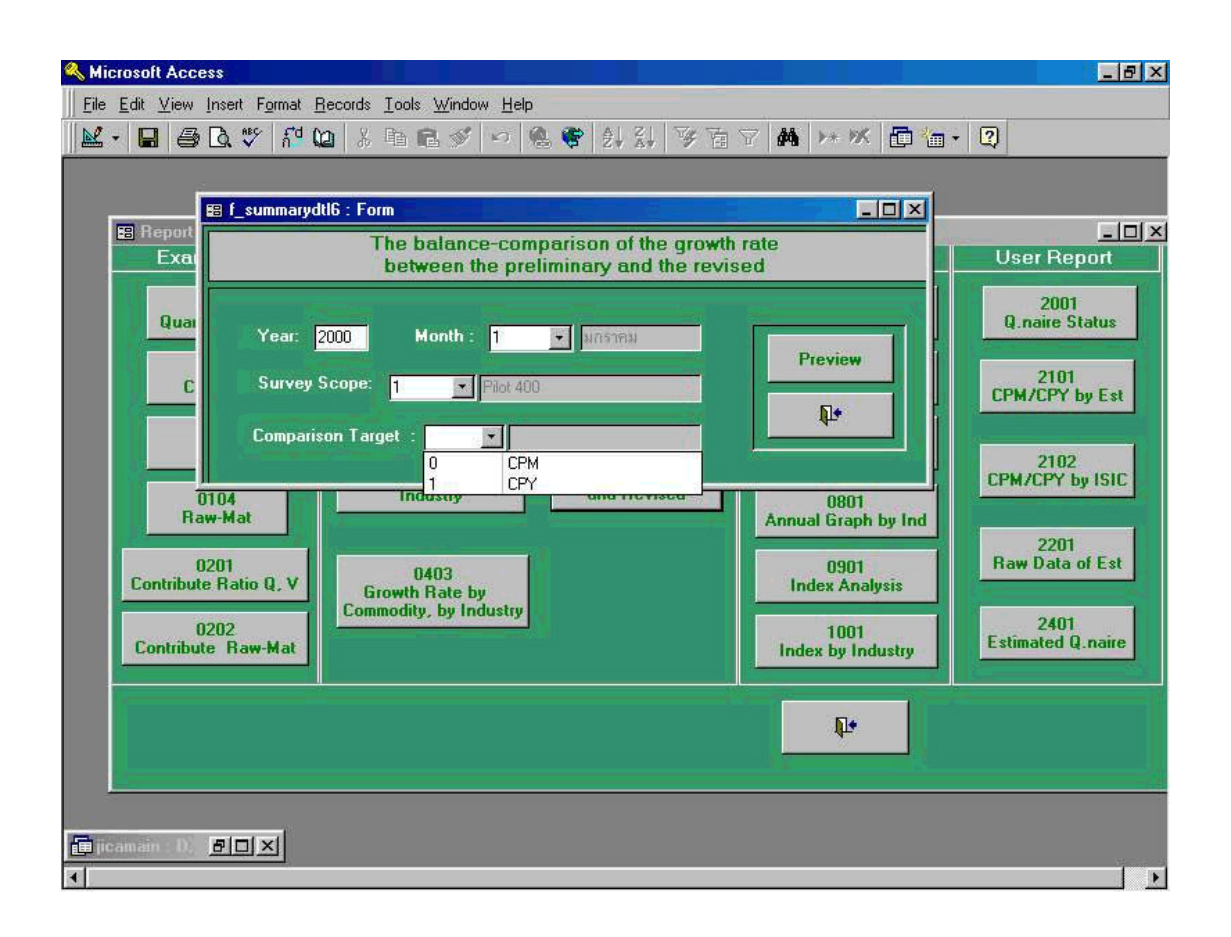

|    |                | Eit .                                     | Close            | WF -               | <b>F</b> *    |              | 2            |          |                |                |            |  |
|----|----------------|-------------------------------------------|------------------|--------------------|---------------|--------------|--------------|----------|----------------|----------------|------------|--|
|    |                | 1 I.V. 1                                  | Linse            | <b>.</b>           | 1157 1        |              | **           |          |                |                |            |  |
|    |                |                                           |                  |                    |               |              |              |          |                |                |            |  |
|    |                |                                           |                  |                    |               |              |              |          |                |                |            |  |
|    | <u></u>        |                                           |                  | 757 <u>194</u> 792 | 1012702713    |              |              | 10750    |                |                |            |  |
|    | The Gelencer   | -Composison of the Osev                   | ith Rate batwaan | the freilmin       | a y fublicati | an and the l | avised One / | 0901     |                |                |            |  |
|    | 1. Frank       | uction<br>2000                            |                  |                    | -             |              | - P4-+       |          |                |                |            |  |
|    |                | N 9: 2000                                 |                  |                    | 0 areas       | 6 66 CHR:    | (111 Sec.    |          |                |                |            |  |
|    | 8              | Kanlik: -                                 |                  |                    | Coas          | slien I sgi  | ; orn        |          | and Brack (ma) | 8              | 2.         |  |
|    | De mme de      | by Graup                                  | Po-Herth         | The                | Heath         | Balance      | Campon ta I  | n-Huth   | Car<br>Car     | tribettes Depr |            |  |
|    | 8.90% ad 5     | 5002393                                   | ladez            | P-14x (4)          | R-W×(6)       | (0)=(8)-(4)  | P-ldx        | R-Hx     | P-14x (4)      | R-11 x(6)      | C)=(B)-(4) |  |
|    | ntograta       | d Index                                   | 1882             | 103.1              | 103.1         | -0.1         | -21.08       | -21.12   | -29.09         | -28.14         | -0.07      |  |
|    | 1012           | Pain Pra decta                            | 119.1            | 104.5              | 104.5         | 0.0          | -1226        | -122e    | -1.20          | -1.20          | 000        |  |
|    | 1008           | Halt Ligen to, Hak                        | 1 82.4           | 1116               | 1116          | 0.0          | - 10.7 2     | - 13.7 2 | -0. aa         | -0.55          | 000        |  |
|    | 1711           | Properates Taxak                          | 122.1            | 122.9              | 122.9         | 0.0          | 0.63         | 0.63     | 0.07           | 0.07           | 000        |  |
|    | 1720           | Kalthal Cradiat                           | PRO              | 128.0              | 128.0         | 0.0          | 28.40        | 28.40    | 0.16           | 0.16           | 000        |  |
|    | 1810           | Wearing arrespt For<br>Palland Dates have | 119.0            | 1202               | 119.8         | -0.0         | 1.01         | 023      | 0.07           | 0.02           | -0.05      |  |
|    | 2000           | Const Uns                                 | 864              | 102.4              | 102.4         | 0.0          | 18.61        | 18.61    | 0.00           | 0.55           | 0.00       |  |
|    | \$210          | Eketen in Campa surt                      | 1632             | 136.4              | 136.9         | 00           | -9.19        | -9.19    | -0.47          | -0.47          | 0.00       |  |
|    | 8280           | TV,Ralls,Amedatad                         | 140.1            | 1 30.1             | 1 30.1        | 0.0          | -7.11        | -7.11    | -0.62          | -0.62          | 0.00       |  |
|    | 2410           | Hatar Valida                              | 161.0            | 728                | 728           | 0.0          | -34.18       | - 34.18  | -19.92         | -19.93         | 0.00       |  |
|    | ) <del>(</del> |                                           | -10 U.           |                    |               |              |              |          |                | e 9.4          |            |  |
|    |                |                                           |                  |                    |               |              |              |          |                |                |            |  |
|    |                |                                           |                  |                    |               |              |              |          |                |                |            |  |
|    |                |                                           |                  |                    |               |              |              |          |                |                |            |  |
|    |                |                                           |                  |                    |               |              |              |          |                |                |            |  |
|    |                |                                           |                  |                    |               |              |              |          |                |                |            |  |
|    |                |                                           |                  |                    |               |              |              |          |                |                |            |  |
|    |                |                                           |                  |                    |               |              |              |          |                |                |            |  |
|    |                |                                           |                  |                    |               |              |              |          |                |                |            |  |
|    |                |                                           |                  |                    |               |              |              |          |                |                |            |  |
|    |                |                                           |                  |                    |               |              |              |          |                |                |            |  |
|    |                |                                           |                  |                    |               |              |              |          |                |                |            |  |
|    |                |                                           |                  |                    |               |              |              |          |                |                |            |  |
|    |                |                                           |                  |                    |               |              |              |          |                |                |            |  |
|    |                |                                           |                  |                    |               |              |              |          |                | Pag            | 1.66       |  |
| 1. | late listen de | a Carbar/OE                               |                  |                    |               |              |              |          |                | 20 H an        | 2000       |  |
|    |                |                                           |                  |                    |               |              |              |          |                |                |            |  |

Above preview screen is the process being taken in the previous process 37-3. By clicking print command button shown in the upper left corner in the menu command, users will get printer outputs.

# 42. List of the Time-series indices by Commodity (Report Code 0501: List of the Time-series indices by Commodity)

Screen shown below and the following pages are the initial process to be taken when Report Code "**0501 List of the Time-series indices by Commodity**" which lists out historical indices by time series and by commodity.

In this case, "Year " of 2000, "Month " of January which is "1", "ISIC " of ISIC 6 Digits commodity have been chosen.

Please note that after processing of this task, file will be created by Excel form and be stored in "My Document" folder automatically in the computer.

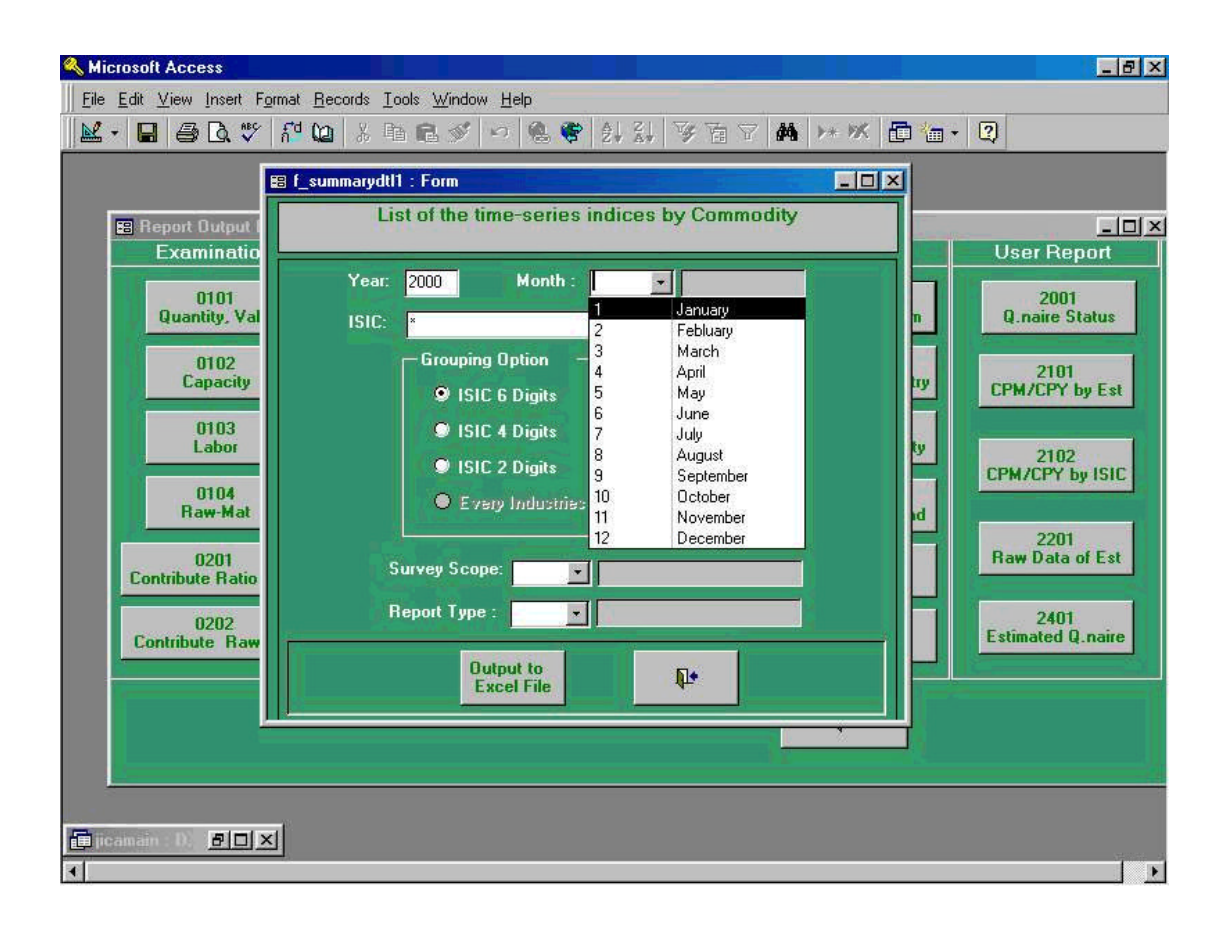

# (screen only)

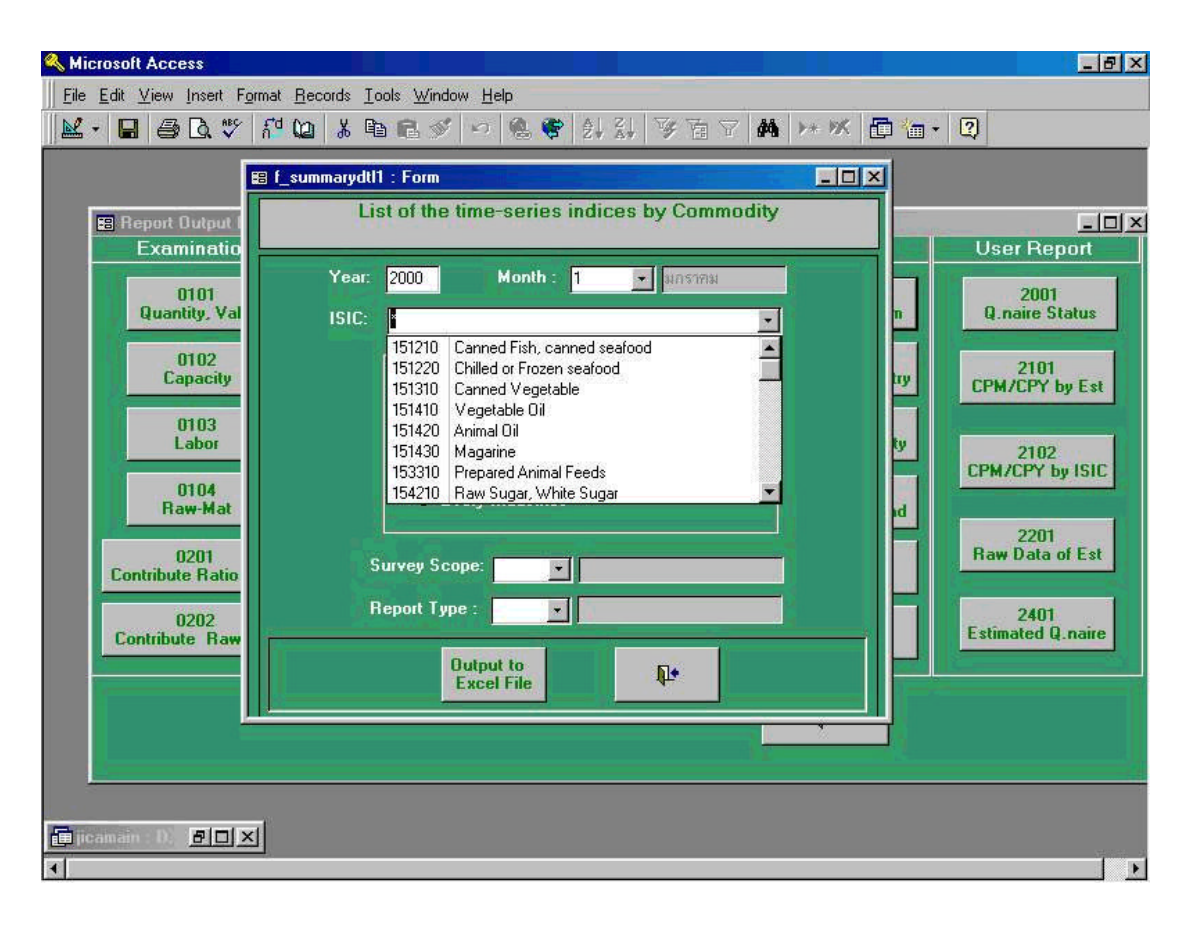

Following screen shows when Pilot 400 is selected among "Survey Scope ".

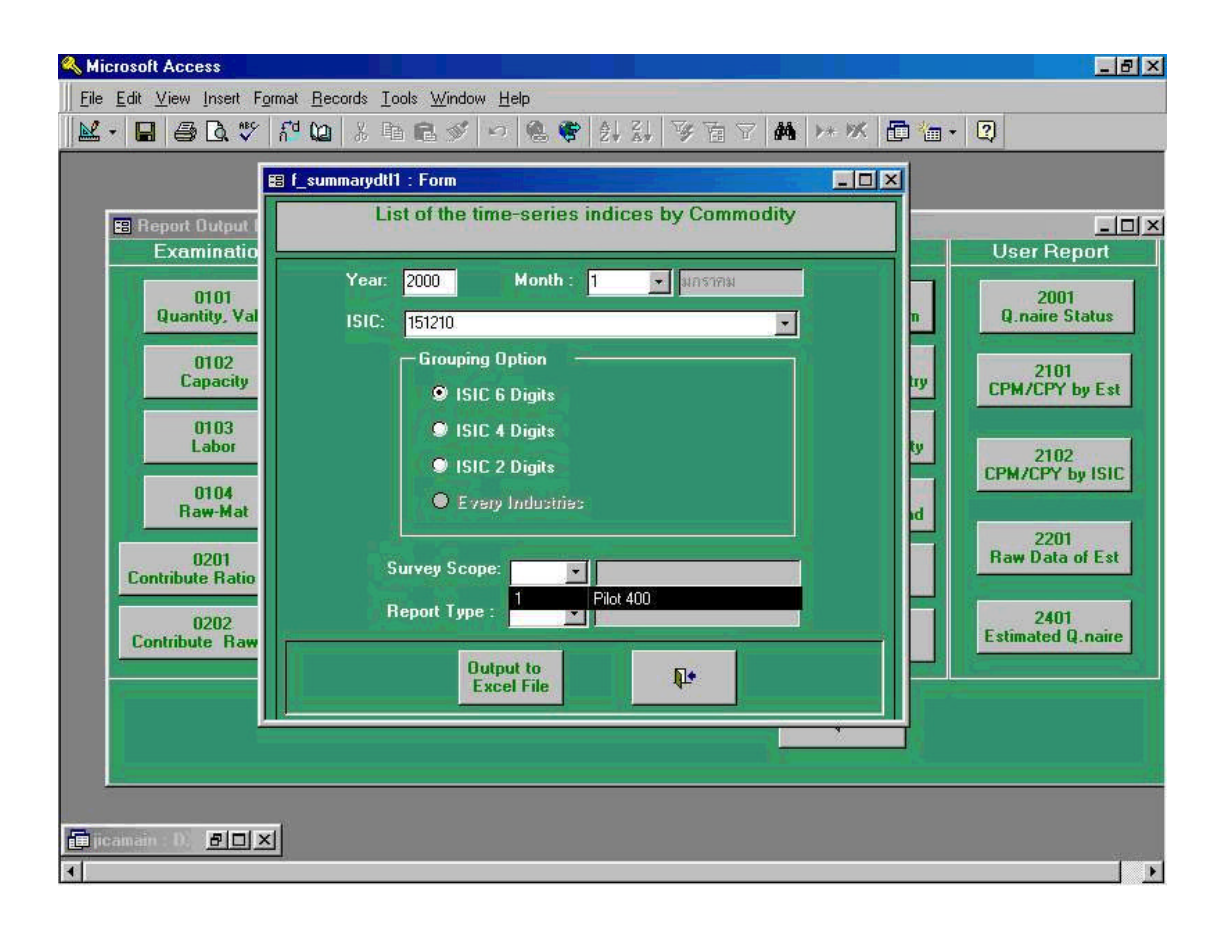

Following screen shows Preliminary Report from " **Report Type** " is selected.

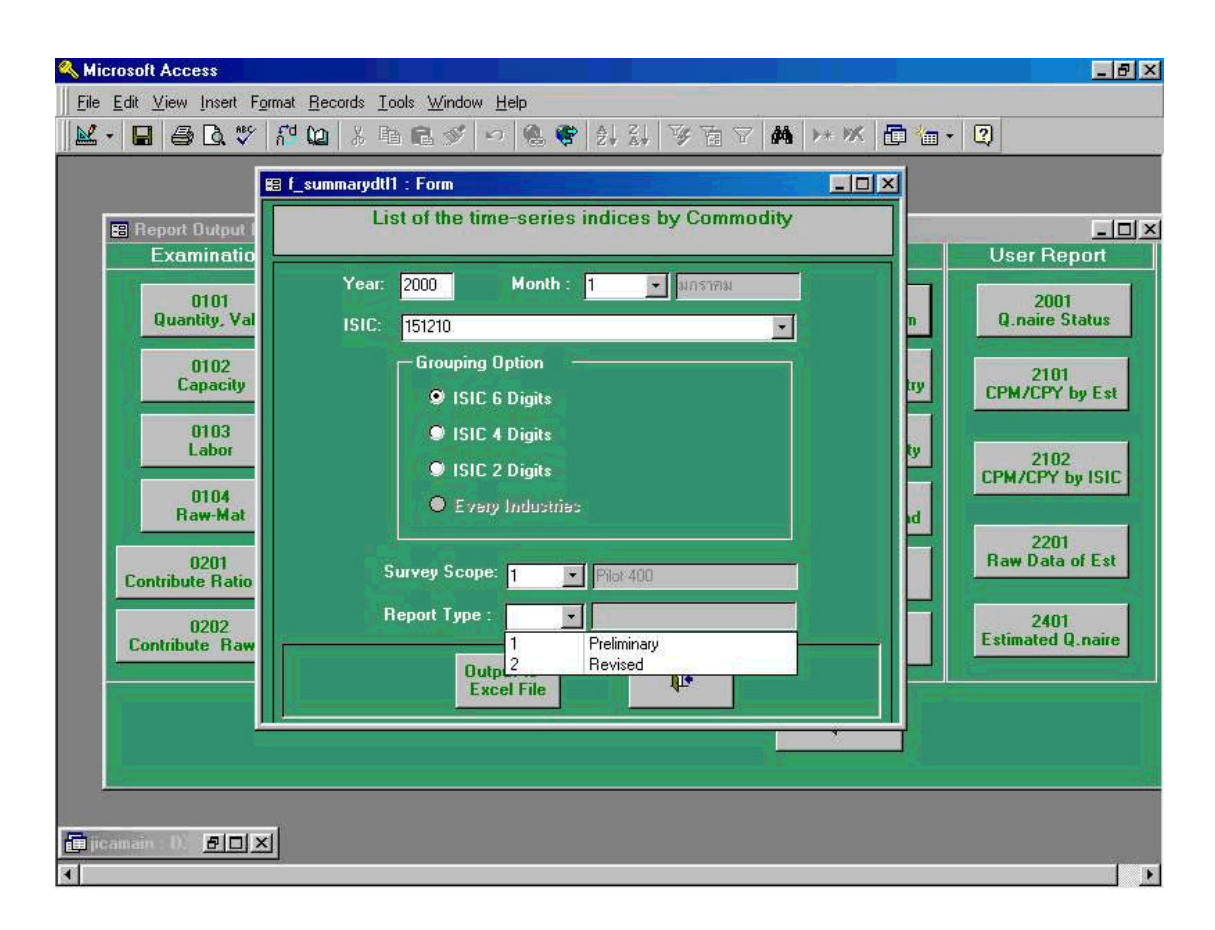

Following preview screen is the process being taken in the previous process 42-3. By clicking print command button shown in the upper left corner in the menu command, users will get printer outputs.

As described, the screen shown in below is a sample form being created by Excel file being stored automatically in "**My Document**" folder of the computer. Please note the name of this file is "**TimeComm\_A4\_200001\_151210.xIs**".

| List ofth   | ie Time Series Indices by Co | m m odit y 4 | /0501P1 |         |         |         |           |        |        |          |            |         |        |        |        |             |
|-------------|------------------------------|--------------|---------|---------|---------|---------|-----------|--------|--------|----------|------------|---------|--------|--------|--------|-------------|
| [Product    | ion]                         | Year::       | 2000    |         | ISIC:   | 151210  |           |        | Surve  | yscope:  | Filat 40 0 |         |        |        |        |             |
| —           |                              | Month        | :1 Co   | nmodity | Croup : | Cann ed | Fish, Tur | 12     | Repor  | t Type : | Revis ed 1 | 8.eport |        |        |        |             |
|             | Com modity                   |              | 1999    | 1.11    | MAR     | ATTR    | MAY       | TIN    |        | 417.6    |            | OCT     | NOV    | DEC    | 2000   |             |
| 010 0       | Sanned fish tuna             | Inder        | 100.00  | 105.03  | 149.29  | 122.39  | 126.21    | 112.74 | 97.22  | 101.68   | 105.60     | 102.07  | 127.91 | 120 62 | 101.70 |             |
|             |                              | CPM          |         | 5.03    | 4214    | -12,01  | 312       | -10.67 | -13.77 | 4.52     | 3 26       | -3.35   | 25 32  | -5.70  | -15.62 |             |
|             |                              | CPY          |         |         |         |         |           |        |        |          |            |         |        |        | 1.70   |             |
| 020 C       | anned fish sardine           | Inder        | 100.00  | 87.32   | 103 63  | 128 25  | 127.40    | 115.79 | 116.70 | 116 12   | 137 25     | 117.30  | 119 99 | 110 57 | 120.04 |             |
|             |                              | CPM          |         | -12.65  | 24.47   | 18.56   | -113      | -912   | 0.72   | -0.50    | 12.71      | -1491   | 2.29   | -7.25  | 8.57   |             |
| -           | Canned Fish, Tuna Total      | Inder        | 100.00  | 102 34  | 143 11  | 123.37  | 126.39    | 113.21 | 100 12 | 103.27   | 110 50     | 104.32  | 126.70 | 119.09 | 104.49 |             |
|             |                              | CPM          |         | 234     | 39 25   | -13.79  | 2.44      | -10.43 | -11.50 | 3 68     | 6.38       | -5.54   | 21.38  | -6.01  | -12.26 |             |
|             |                              | CPY          |         |         |         |         |           |        |        |          |            |         |        |        | 4.49   |             |
|             |                              |              |         |         |         |         |           |        |        |          |            |         |        |        |        |             |
|             |                              |              |         |         |         |         |           |        |        |          |            |         |        |        |        |             |
|             |                              |              |         |         |         |         |           |        |        |          |            |         |        |        |        |             |
|             |                              |              |         |         |         |         |           |        |        |          |            |         |        |        |        |             |
|             |                              |              |         |         |         |         |           |        |        |          |            |         |        |        |        |             |
|             |                              |              |         |         |         |         |           |        |        |          |            |         |        |        |        |             |
|             |                              |              |         |         |         |         |           |        |        |          |            |         |        |        |        |             |
|             |                              |              |         |         |         |         |           |        |        |          |            |         |        |        |        | Page 1 of 1 |
| 12040Matura | Information Center /OIE      |              |         |         |         |         |           |        |        |          |            |         |        |        |        | 20/03/2000  |

## 43. List of the time-series indices by Industry (Report Code 0301: List of the Time-series indices by industry)

Screen shown below is the initial process to be taken when Report Code " **0301 List of the Time-series indices by industry**" which lists out historical indices by time series and by industry.

In this case, "Year " of 2000, "Month " of January which is "1", and "All ISIC 6 Digits " from "Aggregated Option " have been chosen.

Please note that after processing of this task, file will be created by Excel form and be stored in "My Document" folder automatically in the computer.

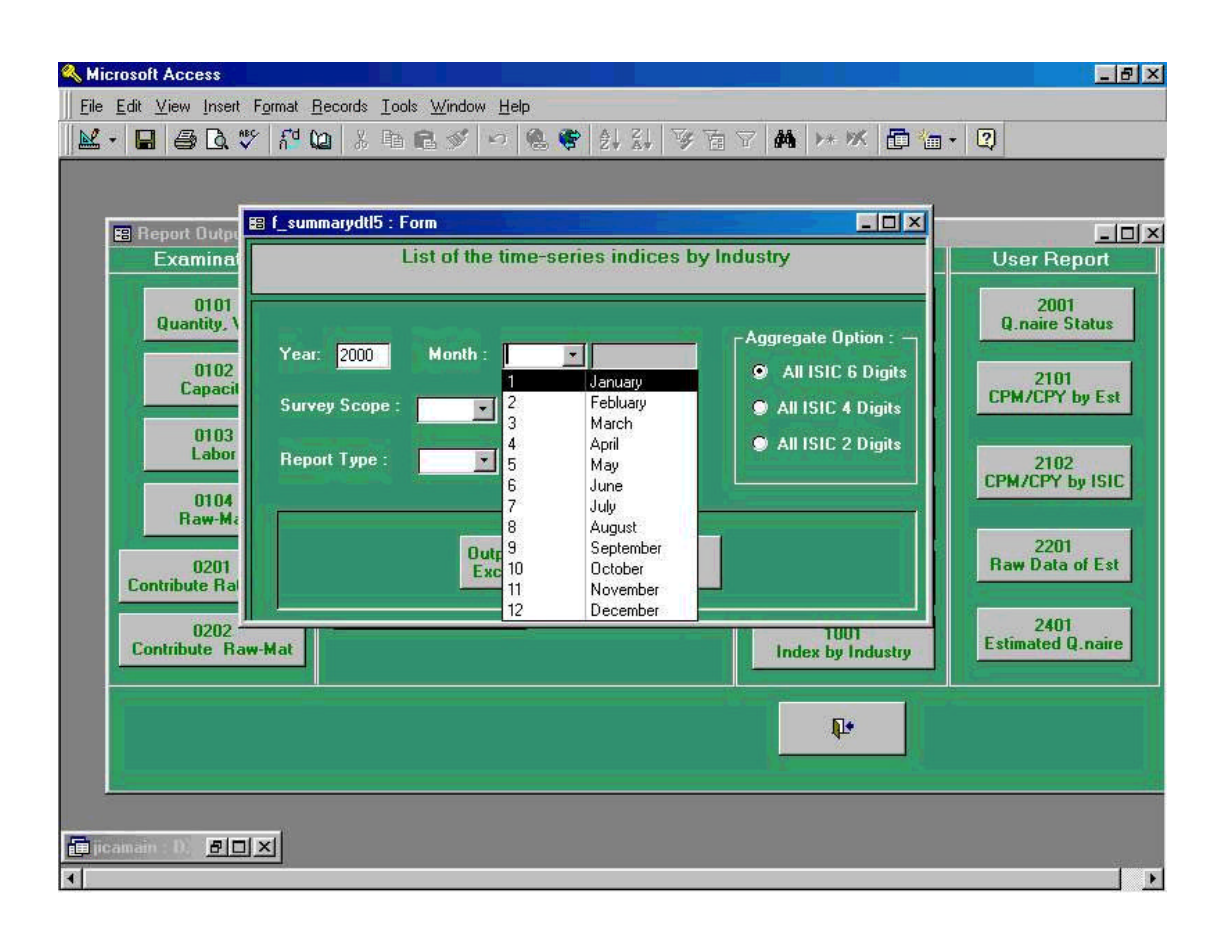

Following screen shows when Pilot 400 is selected among " Survey Scope ".

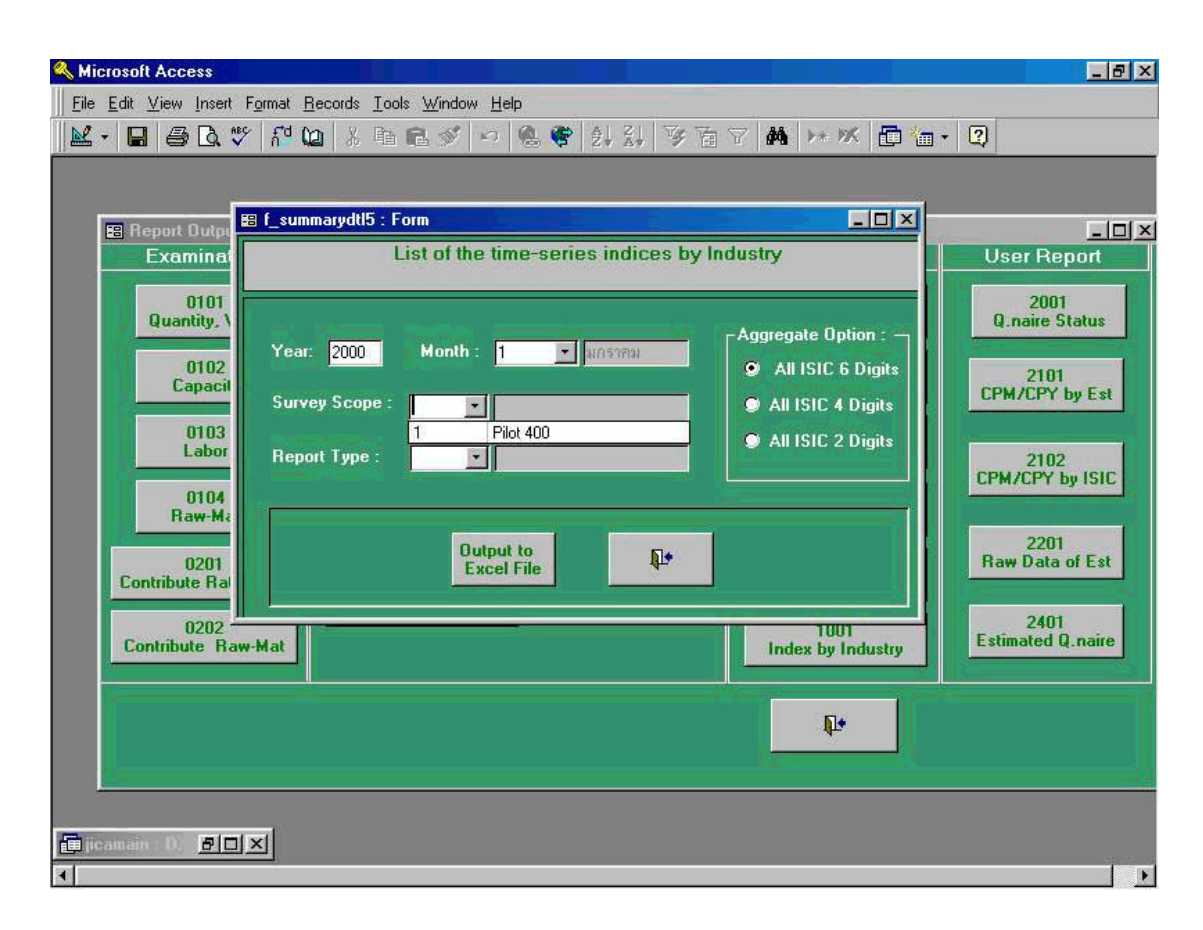

Following screen shows Preliminary Report from " **Report Type** " is selected.

| 🔍 Microsoft Access                                                                                                    | _ 8 ×                                                                                                  |
|----------------------------------------------------------------------------------------------------|----------------------------------------------------------------------------------------------------|
| Eile Edit View Insert Format Records Iools Window Help                                                                                                    | • ?                                                                                                    |
| E f_summarydtl5 : Form                                                                                                    | User Report                                                                                            |
| 0101<br>Quantity. \<br>0102<br>Capacit       Year: 2000       Month : 1       Aggregate Option :         0102<br>Capacit       Survey Scope : 1       Pilot 400       All ISIC 6 Digits         0103<br>Labor       Report Type :       All ISIC 2 Digits         0104<br>Raw-Mt       1       Preliminary         0201<br>Contribute Rai       Output to<br>Excel File       Image: Contribute Rai | 2001<br>Q.naire Status<br>2101<br>CPM/CPY by Est<br>2102<br>CPM/CPY by ISIC<br>2201<br>Raw Data of Est |
| 0202<br>Contribute Raw-Mat                                                                                                    | 2401<br>Estimated Q.naire                                                                              |
| <b>.</b>                                                                                                    |                                                                                                    |
| Teamain : D. BOX                                                                                                    |                                                                                                    |

Following preview screen is the process being taken in the previous process 43-3. By clicking print command button shown in the upper left corner in the menu command, users will get printer outputs.

As described, the screen shown in below is a sample form being created by Excel file being stored automatically in "**My Document**" folder of the computer. Please note the name of this file is "**TimeIndustry\_A116\_200001.xIs**".

| List ofth       | te Time Series Indices by Indust<br>tion] | ry/0502P1<br>Year: 200 | 10     | In du stri a | d Twoe : | All ISIC | -6 di pit | Surve  | 5 coo e : | Pilat 400 |        |        |        |        |        |             |
|-----------------|-------------------------------------------|------------------------|--------|--------------|----------|----------|-----------|--------|-----------|-----------|--------|--------|--------|--------|--------|-------------|
|                 | w50 02                                    | Month : 1              |        |              |          |          | 1000      | Repor  | tType :   | Revised   | Report |        |        |        |        |             |
| 1               | Industr y                                 | 1                      | 1999   | 999 2000     |          |          |           |        |           |           |        |        |        |        |        |             |
| 1210            | Mame                                      | -                      | JAN    | IE           | MAR      | AFE      | MAY       | ии     | лп        | AUG       | SEP    | OCT    | NOA    | DEC    | TAN    |             |
| 151210          | Canned Iish, Tuna                         | Inder                  | 100.00 | 102.34       | 143 11   | 123 37   | 126 39    | 113 21 | 100 12    | 103 27    | 110 50 | 10432  | 126.70 | 119.09 | 104.49 |             |
|                 |                                           | CPM                    |        | 2.34         | 39.25    | -13.79   | 2.44      | -10.43 | -11.50    | 3.68      | 6.32   | -5.54  | 21 38  | -6.01  | -12.26 |             |
|                 |                                           | CPY                    |        |              |          |          |           |        |           |           |        |        |        |        | 4.49   |             |
| 155310          | Eco                                       | Inder                  | 100.00 | 96 69        | 112.69   | 117 67   | 91 33     | 101.01 | 105 56    | 101 11    | 103.03 | 103.64 | 117 26 | 132.44 | 111.61 |             |
|                 |                                           | срм                    |        | -3 31        | 16.55    | 4.42     | -22.38    | 10 60  | 4.50      | -4.21     | 1 90   | 0.59   | 13.72  | 12.37  | -15.73 |             |
|                 |                                           | CFY                    |        |              |          |          |           |        |           |           |        |        |        |        | 11.61  |             |
| 171110          | Cotton ,Woolen yam                        | Inder                  | 100.00 | 100.53       | 115 68   | 111 43   | 116.61    | 125.28 | 125.74    | 121.51    | 130.09 | 127.45 | 132.42 | 122.10 | 122.29 |             |
|                 |                                           | CPM                    |        | 0.53         | 15.06    | -3 63    | 4.60      | 7.44   | 0.37      | -3 37     | 7.06   | -2.03  | 3 90   | -7.20  | 0.65   |             |
|                 | 10407010430442320                         | CPY                    |        |              |          |          |           |        |           |           |        |        |        |        | 22.29  |             |
| 173010          | Woven Eabric                              | Inder                  | 100.00 | 92.09        | 106.57   | 94.02    | 92.22     | 107.43 | 111 96    | 101 32    | 92.63  | 98.82  | 107.64 | 99 61  | 127.99 |             |
|                 |                                           | срж                    |        | -1 91        | 2.65     | -11.78   | 517       | 8.65   | 4.21      | -9.45     | -2.71  | 019    | 8.92   | -7.46  | 28,49  |             |
|                 |                                           | CPY                    |        |              |          |          |           |        |           |           |        |        |        |        | 27.99  |             |
| 121010          | KNIER PROMAS                              | CRIC                   | 100.00 | 9416         | 0.83     | 26 A2    | 10432     | 10453  | 111.37    | 102.30    | 101.40 | 11813  | 118.43 | 119,04 | 11933  |             |
|                 |                                           | CPM.                   |        | -244         | 033      | -2.07    | 20.72     | 015    | 855       | -4.10     | -057   | 18.50  | 0.28   | 0.51   | 40.23  |             |
| 010050          | Gauline Diesel Oil                        | Toder                  | 100.00 | 95 50        | 107.26   | 112.56   | 109.23    | 105.49 | 101 44    | 102.46    | 97.12  | 99 56  | 100 65 | 93.11  | 101.15 |             |
|                 |                                           | CPM                    |        | -4.50        | 12 31    | 494      | -2 96     | -7 47  | -7.84     | 1.01      | -1 22  | 2 52   | 1.09   | -7 49  | 8 63   |             |
|                 |                                           | 0604036                |        | 854.64       |          | 35.12    | 2050      | 0150   | 1050      | 100       | 1510.0 | 10.00  |        | 12072  | 100000 |             |
|                 |                                           |                        |        |              |          |          |           |        |           |           |        |        |        |        |        | Page 1 of 2 |
| 112030300000000 |                                           |                        |        |              |          |          |           |        |           |           |        |        |        |        |        |             |

## 44. List and Graph for Dissemination (Report Code " 0701 List and Graph for Dissemination)

Screen shown below is the initial process to be taken when Report Code "**0701 List and Graph for Dissemination**" which lists out historical indices by time series and by industry, and has functions such as making graphics based on the data analyzed in the system.

In this case, "Year " of 2000, "Month " of January which is "1", and "ISIC 6 Digits " from "Aggregated Option " have been chosen.

Please note that after processing of this task, file will be created by Excel form and be stored in "My Document" folder automatically in the computer.

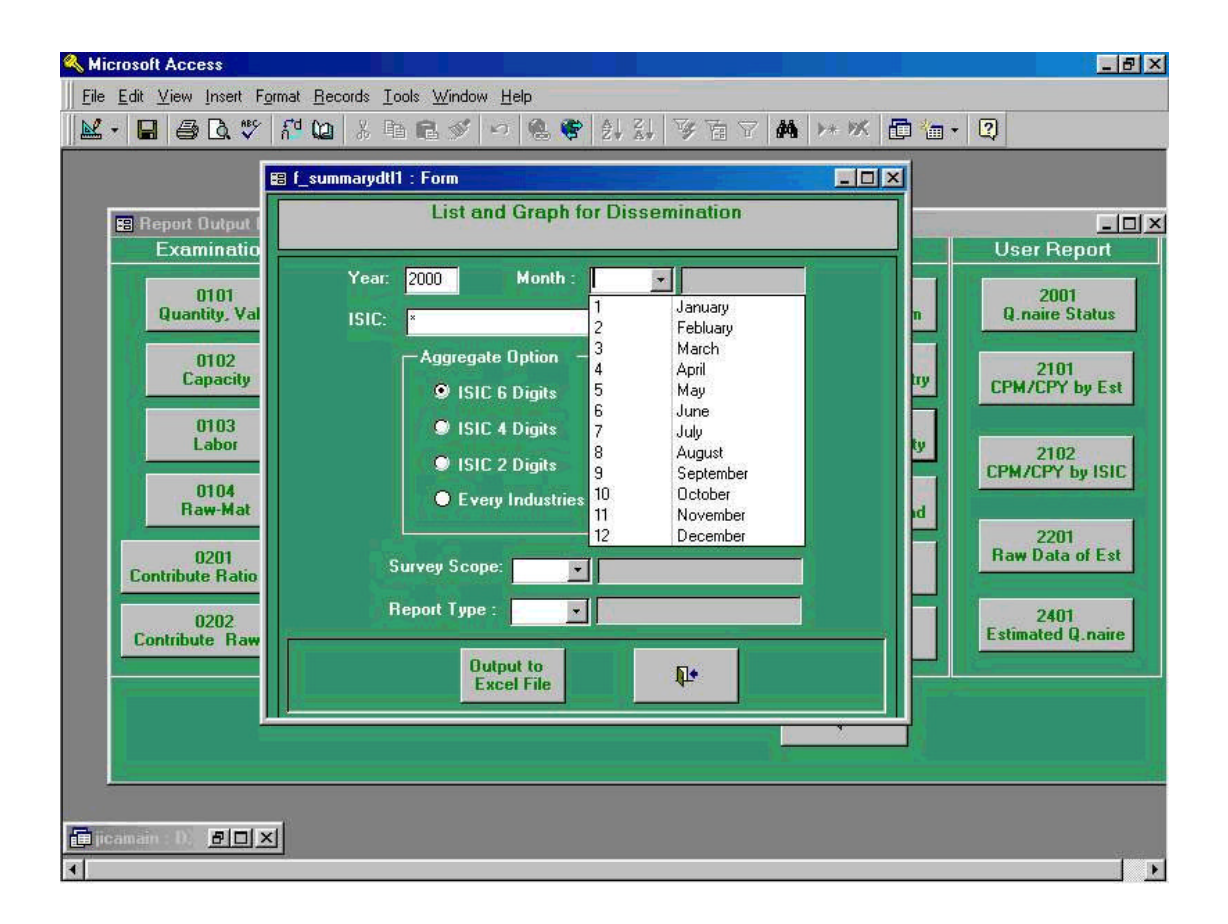

After process of selecting "**Year**" and "**Month**", ISIC 15120 which is Canned Fish, canned seafood has been selected just as shown in the screen below.

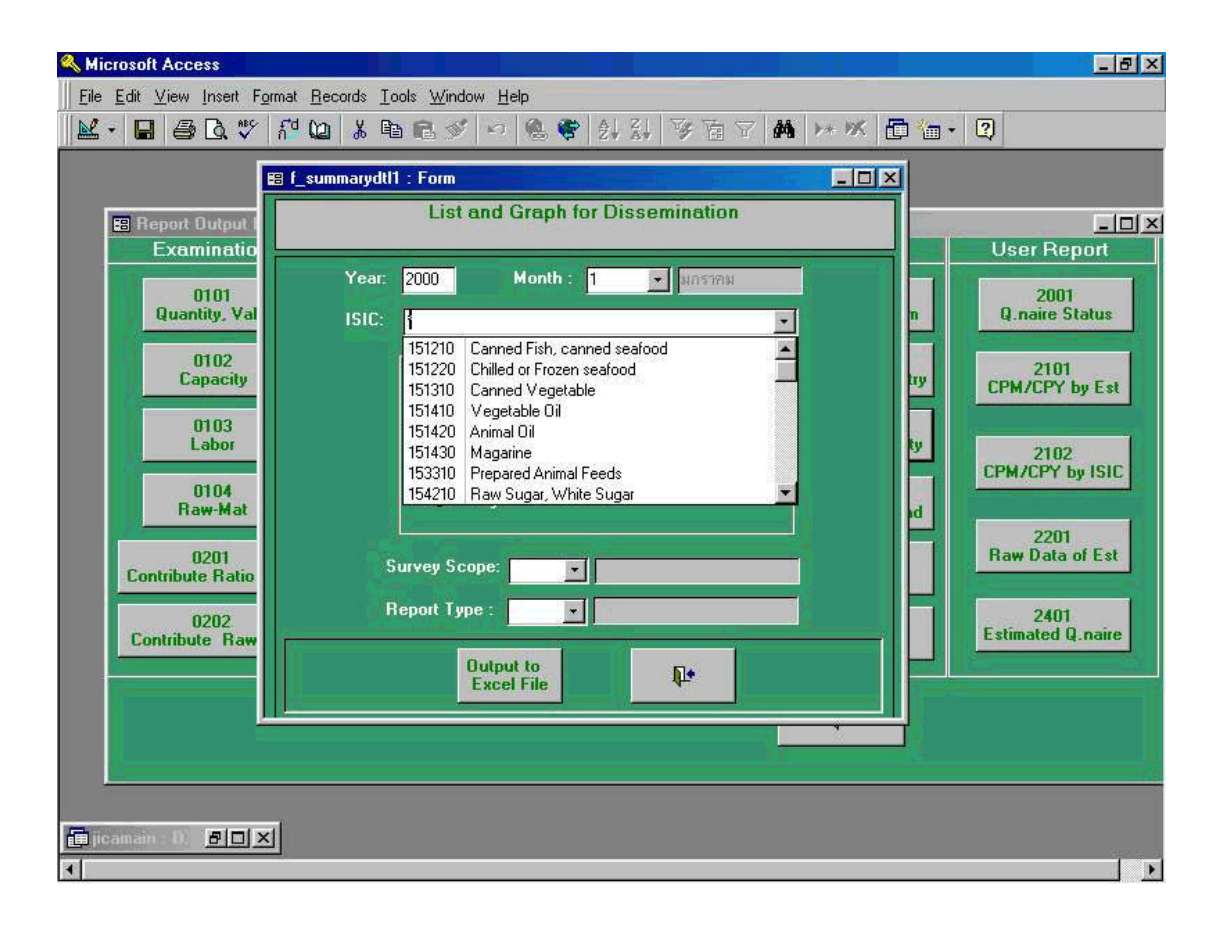

Following screen shows when Pilot 400 is selected among "Survey Scope ".

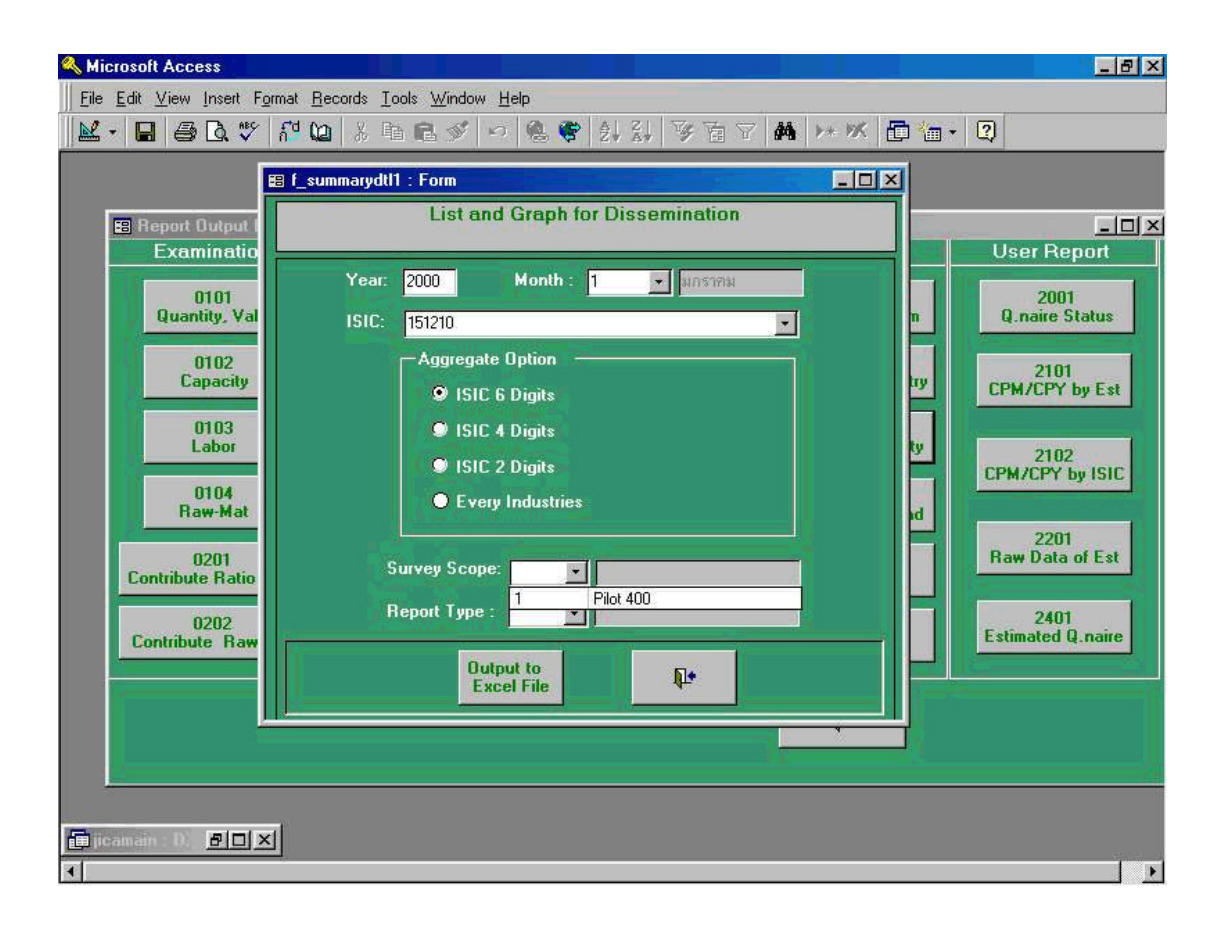

Following screen shows Preliminary Report from " **Report Type** " is selected.

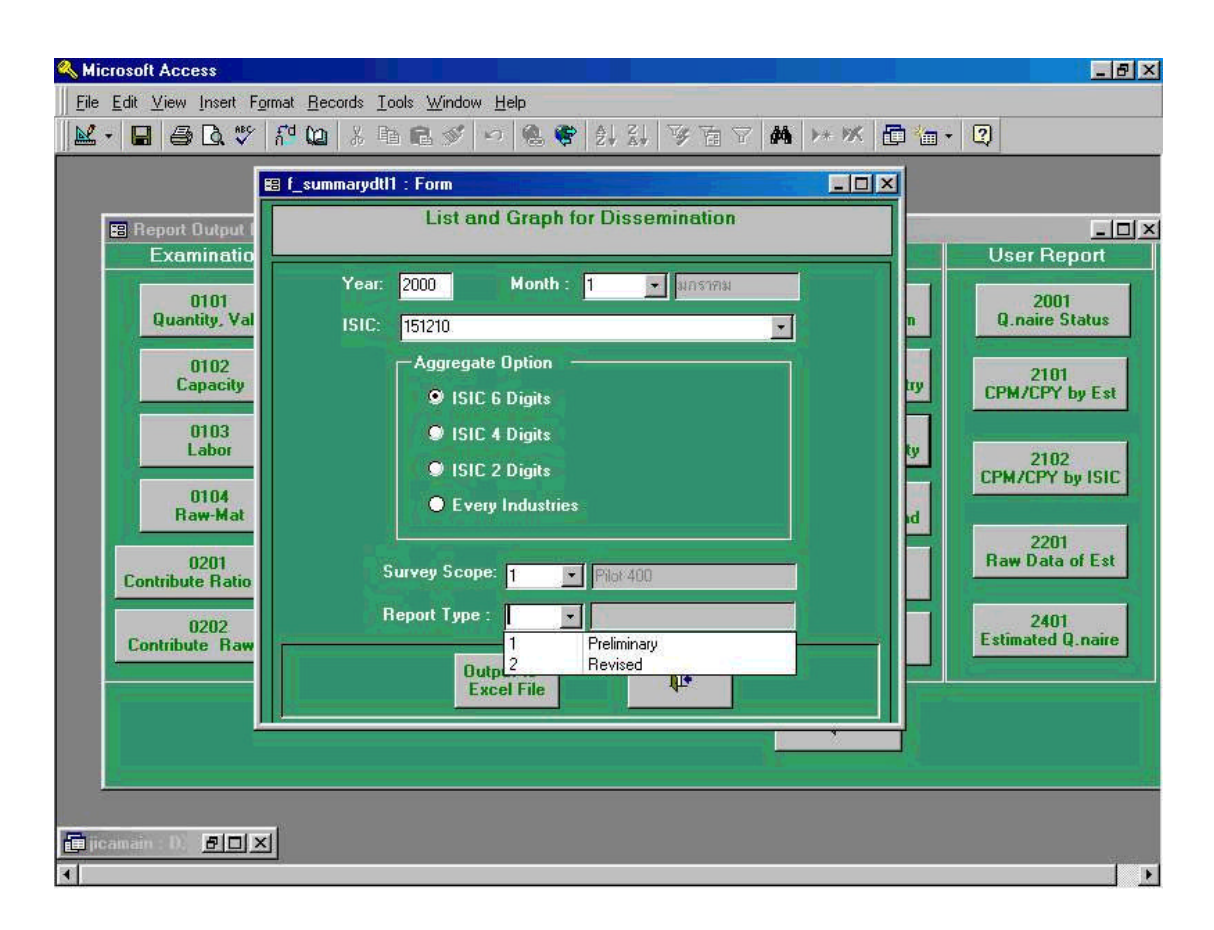

Following preview screen is the process being taken in the previous process 44-3.

As described, the screen shown in below is a sample form being created by Excel file being stored automatically in "**My Document**" folder of the computer. Please note the name of this file is "DissMonth\_**A4\_200001\_151210.xIs**".

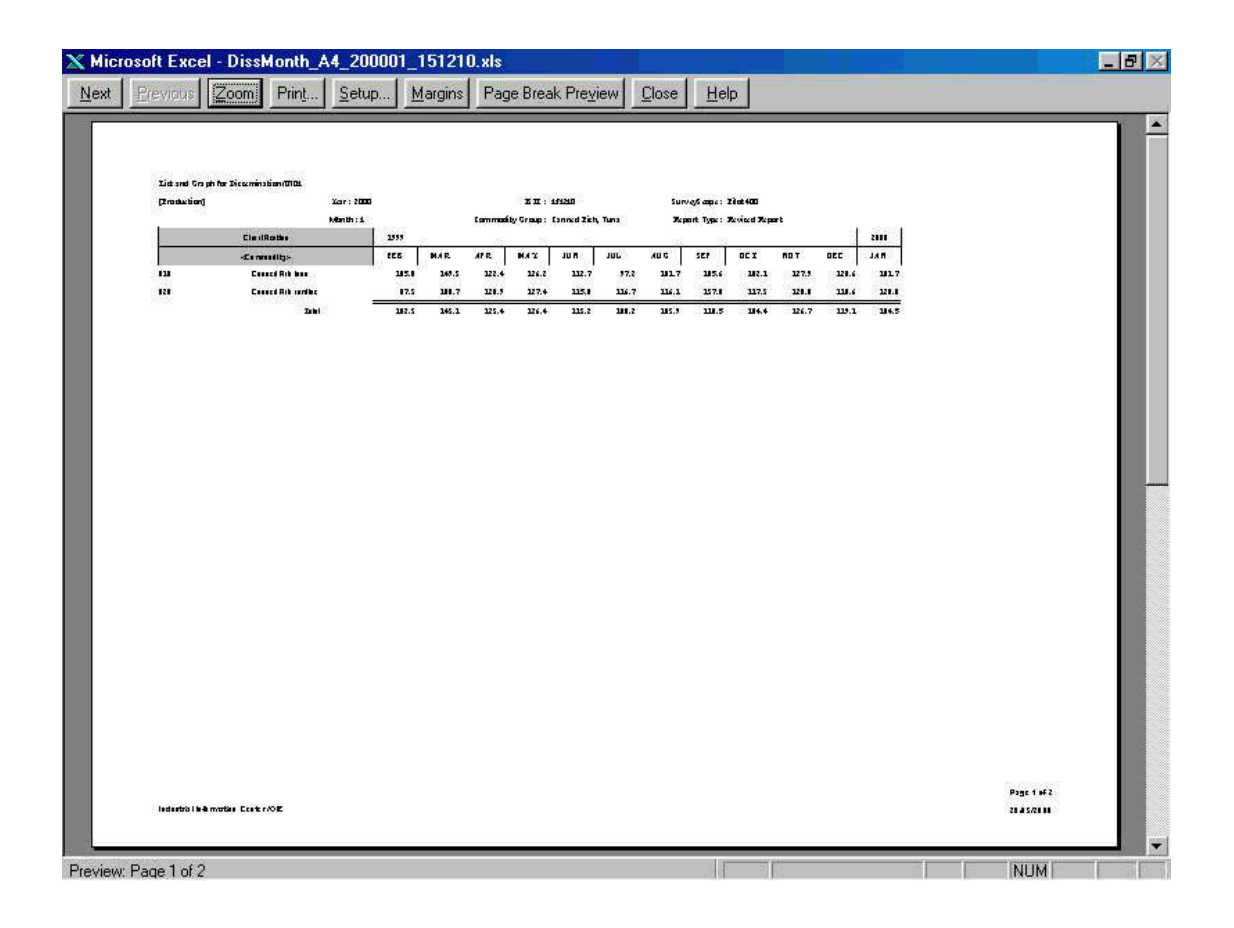

# 45. List and Graph for Dissemination (Annual Report) (Report Code 0801: List and Graph for Dissemination (Annual Report))

Screen shown below is the initial process to be taken when Report Code "**0801 List** and Graph for Dissemination (Annual Report)" which lists out historical indices by time series (annually) and by industry, and has functions such as making graphics based on the data analyzed in the system.

In this case, "Year " of 2000, "Month " of January which is "1", and "ISIC 6 Digits " from "Aggregated Option " have been chosen.

Please note that after processing of this task, file will be created by Excel form and be stored in "My Document" folder automatically in the computer.

| Kicrosoft Access                                                                                                    | _ 8 ×                         |
|----------------------------------------------------------------------------------------------------|-------------------------------|
| Eile Edit ⊻iew Insert Format Records Iools Window Help                                                                                                    |                               |
| ▲·日 ● Q. ♥ # Q × B B ダ > 8 ♥ 計計 写面了 # >> >                                                                                                    | 🗗 🔚 • 🛛                       |
| 😫 f_summarydtl8 : Form                                                                                                    | I                             |
| E Rep List and Graph for Dissemination (Annual Report)                                                                                                    |                               |
|                                                                                                    | on User Report                |
| Year:         2000         ISIC:         Image: Comparison of the second second secon | 2001<br>Q.naire Status        |
| Survey Scope: 151220 Chilled or Frozen seatood<br>151310 Canned Vegetable<br>151410 Vegetable Oil<br>151420 Animal Oil<br>151420 Magarine                                                                                                    | 2101<br>CPM/CPY by Est        |
| 153310 Prepared Animal Feeds<br>154210 Raw Sugar, White Sugar<br>Excel File<br>Industries                                                                                                    | odity 2102<br>CPM/CPY by ISIC |
| Contribute Ratio Q, V Growth Bate hy Index Analy                                                                                                    | 2201<br>Raw Data of Est       |
| 0202<br>Contribute Raw-Mat                                                                                                    | 2401<br>Estimated Q.naire     |
|                                                                                                    |                               |
|                                                                                                    |                               |

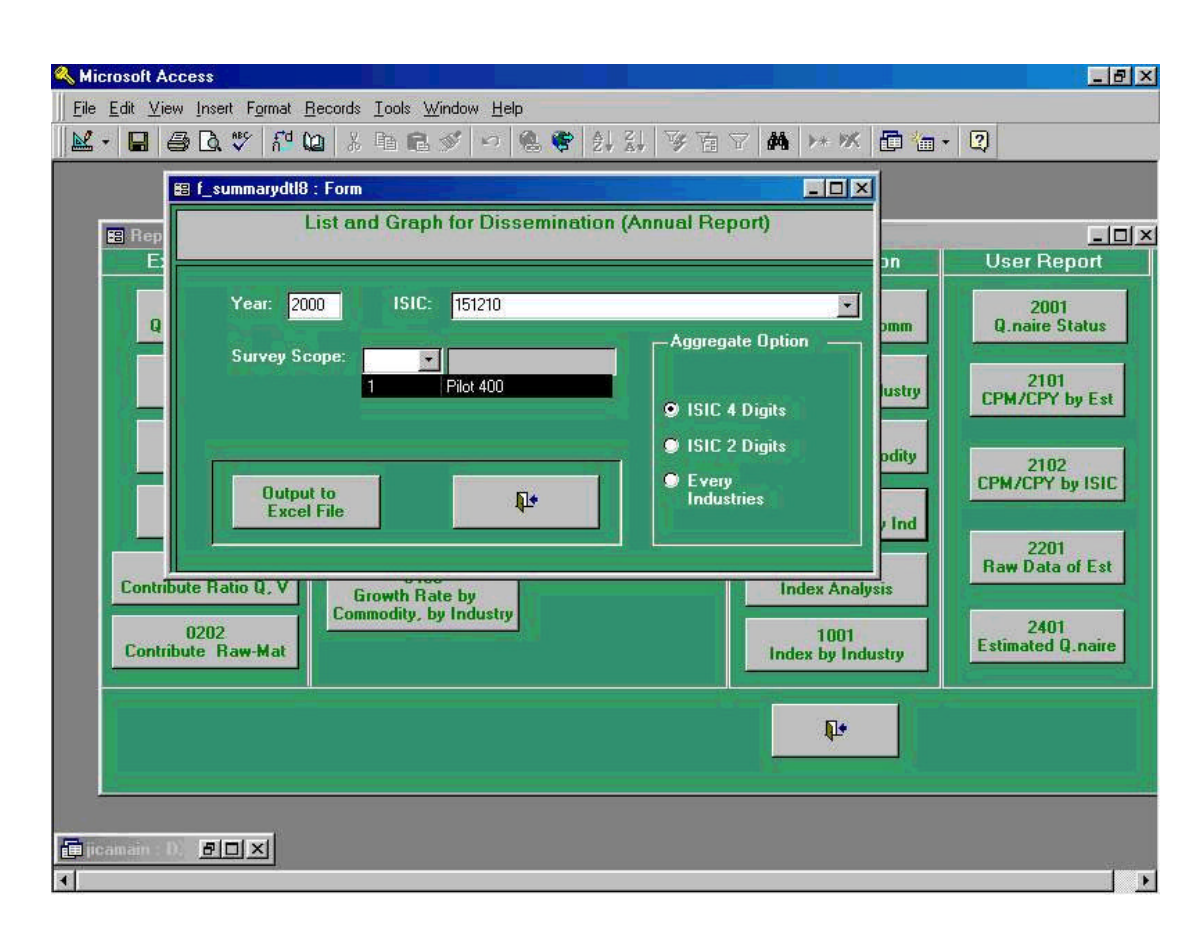

Following screen shows when Pilot 400 is selected among "Survey Scope ".

Following preview screen is the process being taken in the previous process 45-3.

As described, the screen shown in below is a sample form being created by Excel file being stored automatically in "**My Document**" folder of the computer. Please note the name of this file is "DissAnnual\_A3\_2000\_1512XX.xls".

| Bet Com Pint. Setur. Margins Page Break Preyew Cose Hep   Seture to get to denote the denotification flag.   Pasking Set 1000 Set 1000 Set 1000   Table to the denotification flag. Set 1000 Set 1000   Table to the denotification flag. Set 1000 Set 1000   Table to the denotification flag. Set 1000 Set 1000   Table to the denotification flag. Set 1000 Set 1000   Table to the denotification flag. Set 1000   Table to the denotification flag. Set 1000 | licrosoft Excel - D                | issAnnual_A3_2000_1                 | 512XX.xls                      |                              | _ 6          |
|----------------------------------------------------------------------------------------------------|------------------------------------|-------------------------------------|--------------------------------|------------------------------|--------------|
| Signat Graph & Annul Signation (Stat)       Transfer       Signat Graph & Annul Signation (Stat)       Signat Graph & Annul Signation (Stat)       Status                                                                                                    | xt Previous Zoo                    | om Prin <u>t S</u> etup <u>1</u>    | dargins Page Break Preview     | / <u>C</u> lose <u>H</u> elp |              |
| Image: State State         State State         State State         State State                                                                                                    | Listand Graph for An<br>(Zmaksbor) | nusl Ziszminsten (1501<br>Xar: 2000 | ZII: 1512XX                    | Survojs app.: 28at 400       |              |
|                                                                                                    |                                    | Clariffatha 1333                    | Commodily Group: Zich Broducts |                              |              |
|                                                                                                    | 151218                             | Concellato, 300 334.4<br>Tabl 334.4 |                                |                              |              |
|                                                                                                    |                                    |                                     |                                |                              |              |
|                                                                                                    |                                    |                                     |                                |                              |              |
|                                                                                                    |                                    |                                     |                                |                              |              |
|                                                                                                    |                                    |                                     |                                |                              |              |
|                                                                                                    |                                    |                                     |                                |                              |              |
|                                                                                                    |                                    |                                     |                                |                              |              |
|                                                                                                    |                                    |                                     |                                |                              |              |
|                                                                                                    |                                    |                                     |                                |                              |              |
| P2511 P4                                                                                                    |                                    |                                     |                                |                              | Page 1 of 2  |
| Jadardia Ecele 7/012 Stat Age 18                                                                                                    | ladartiki i laði metika            | Eastrice                            |                                |                              | 23 4 5/21 11 |

Preview: Page 1 of 2

### 46. Form of the General Explanation (Report Code 0901: List and Graph for Dissemination)

From the following screen toward screen 48 explains how the form for reports to disseminate will be created. The explanation will continue by looking at these screens. Screen shown below is the initial process to be taken when Report Code "**0901 List and Graph for Dissemination**" which lists out historical indices by time series and by industry, and has functions such as making graphics based on the data analyzed in the system.

In this case, "Year " of 2000, "Month " of January which is "1", and "ISIC 6 Digits " from "Aggregated Option " have been chosen.

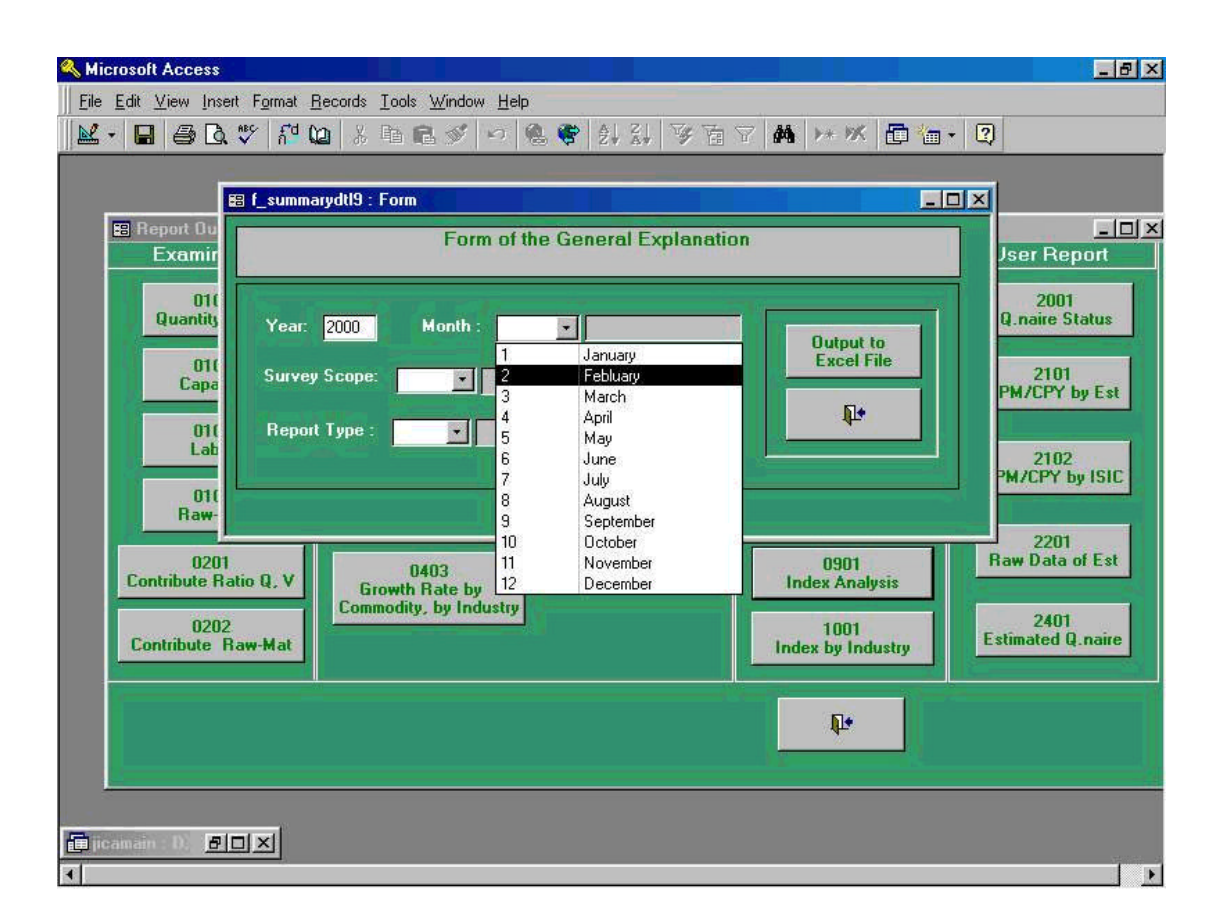

Please note that after processing of this task, file will be created by Excel form and be stored in "My Document" folder automatically in the computer.

Following screen shows when Pilot 400 is selected among " Survey Scope ".

| 🔦 Microsoft Access                                                                                                    | _ 8 ×                                                                     |
|----------------------------------------------------------------------------------------------------|---------------------------------------------------------------------------|
| Eile Edit View Insert Format Records Iools Window Help                                                                                                    |                                                                           |
| 🔟 · 🖬 🖨 🖪 🖤 🔐 🛍 治 略 配 🖉 🕫 📽 計劃 麥 百 7 🛤 😕 🗷 🗗 👘 ·                                                                                                    | 2                                                                         |
|                                                                                                    |                                                                           |
| 🗉 f_summarydtl9 : Form                                                                                                    | ×                                                                         |
| E Report Du Form of the General Explanation                                                                                                    | Jser Report                                                               |
| Ott       Quantity         Ott       Year: 2000       Month: 1         Ott       Survey Scope:         1       Pilot 400         Report Type:       Image: Construction of the second second se | 2001<br>Q.naire Status<br>2101<br>PM/CPY by Est<br>2102<br>PM/CPY by ISIC |
| 0201     0403     0901       Contribute Ratio Q, V     Growth Rate by<br>Commodity, by Industry     Index Analysis       0202     1001     Index by Industry                                                                                                    | 2201<br>Raw Data of Est<br>2401<br>Estimated Q.naire                      |
|                                                                                                    |                                                                           |
| icamain : D) <b>BOX</b>                                                                                                    |                                                                           |

Following screen shows Preliminary Report from " **Report Type** " is selected.

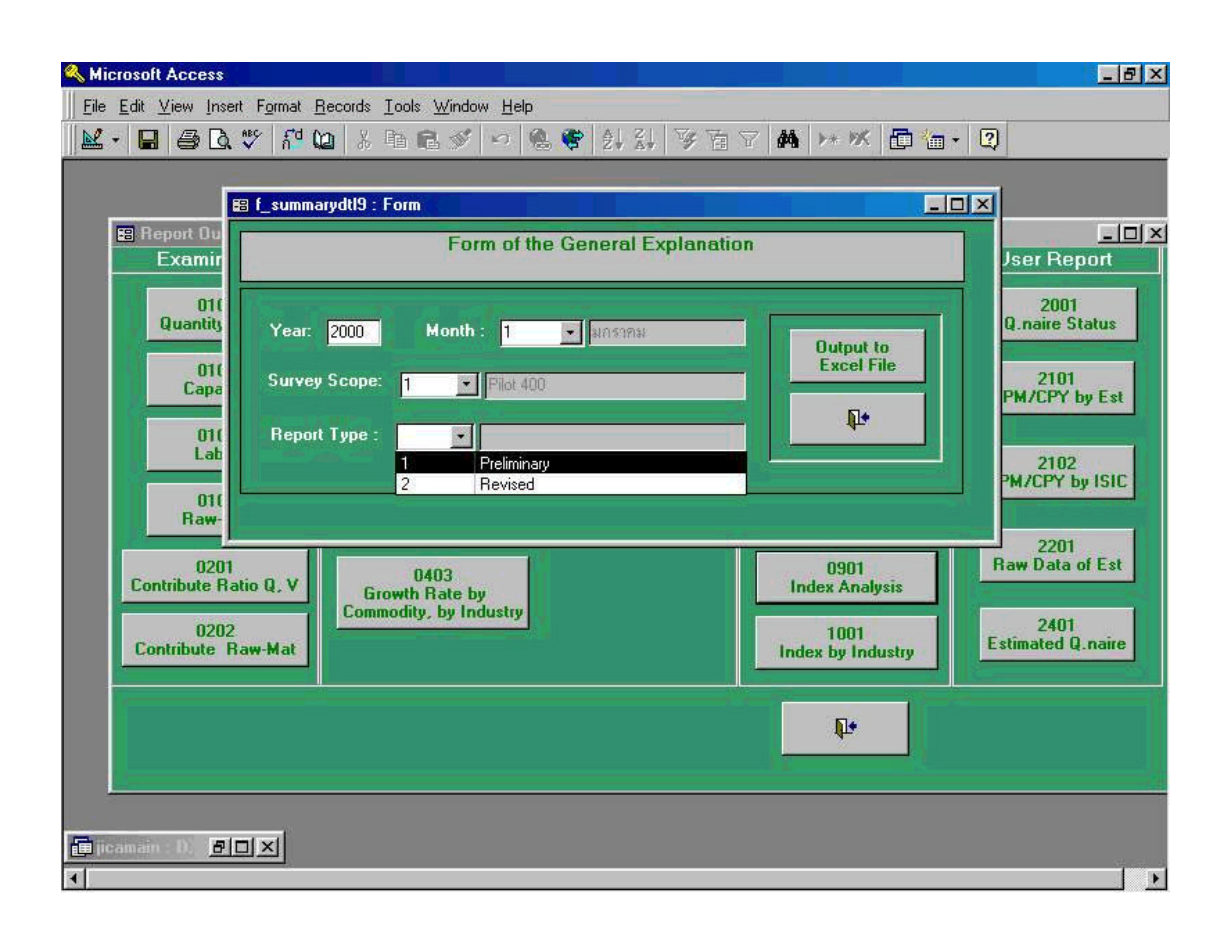

Following preview screen is the process being taken in the previous process 47-3.

As described, the screen shown in below is a sample form being created by Excel file being stored automatically in "**My Document**" folder of the computer. Please note the name of this file is "**FormGen\_200001.xls**".

| Elenions   |                                                                                                    | <u>Derup</u>                                                         | Ins Page Break                                                                    |                                                                                                   |               |             |
|------------|----------------------------------------------------------------------------------------------------|----------------------------------------------------------------------|-----------------------------------------------------------------------------------|---------------------------------------------------------------------------------------------------|---------------|-------------|
| Toticer of | Fraductsial Skaduction Mont                                                                                             |                                                                      |                                                                                   |                                                                                                   |               |             |
|            |                                                                                                    |                                                                      |                                                                                   |                                                                                                   |               |             |
|            | SurveyScope: Plot                                                                                                    | ,<br>t 400                                                           | Report Type: B                                                                    | Revised Report                                                                                    |               |             |
|            | 1000 101                                                                                                    |                                                                      | 50 BL                                                                             | 08                                                                                                |               |             |
|            | Outline of the trend                                                                                                    |                                                                      |                                                                                   | 24                                                                                                | Detail Coment | 22          |
|            |                                                                                                    |                                                                      |                                                                                   |                                                                                                   | (1)           |             |
|            |                                                                                                    |                                                                      |                                                                                   |                                                                                                   |               |             |
|            |                                                                                                    |                                                                      |                                                                                   |                                                                                                   |               |             |
|            |                                                                                                    |                                                                      |                                                                                   |                                                                                                   |               |             |
|            |                                                                                                    |                                                                      |                                                                                   |                                                                                                   |               |             |
|            |                                                                                                    |                                                                      |                                                                                   |                                                                                                   |               |             |
|            |                                                                                                    |                                                                      |                                                                                   |                                                                                                   |               |             |
|            |                                                                                                    |                                                                      |                                                                                   |                                                                                                   |               |             |
|            |                                                                                                    |                                                                      | Ir                                                                                | ndex, 1999 Jan = 100                                                                              |               |             |
|            | Indicer inde                                                                                                    | ix                                                                   | Ir                                                                                | ndex, 1999 Jan = 100                                                                              |               |             |
|            | Indice <i>s</i> inde                                                                                                    | ix                                                                   | ir<br>Grawth F                                                                    | ndex, 1999 Jan = 100<br>Rate(%)                                                                   |               |             |
|            | Indices inde                                                                                                    | x<br>Jan-2000                                                        | Ir<br>Grawth F<br>Dec-1939                                                        | ndex, 1999 Jan = 100<br>Rate(%)<br>Jan-1999                                                       |               |             |
|            | Indices inde:<br>Production                                                                                             | x<br>Jan-2000<br>105.1                                               | Ir<br>Grawth P<br>Dec-1999<br>-21.13                                              | ndex, 1999 Jan = 100<br>Rate(%)<br>Jan-1999<br>.5.06                                              |               |             |
|            | Indices inde:<br>Production<br>Shipment                                                                                 | x<br>Jan-2000<br>105.1<br>104.5                                      | Ir<br>Grawth F<br>Dec-1999<br>-21.13<br>-32.45                                    | ndex, 1999 Jan = 100<br>Rate(%)<br>Jan-1999<br>5.06<br>4.49                                       |               |             |
|            | Ind ice z ind e<br>Production<br>Shipment<br>Inventory                                                                  | x<br>Jan-2000<br>105.1<br>104.5<br>111.3                             | Grawdh P<br>Dec-1999<br>-21.13<br>-32.45<br>0.83                                  | ndex, 1999 Jan = 100<br>Rate(%)<br>Jan-1999<br>5.06<br>4.49<br>11.30                              |               |             |
|            | Indices inde:<br>Production<br>Shipment<br>Inventory<br>Inventor Patio                                                  | x<br>Jan-2000<br>105,1<br>104,5<br>111,3<br>111,3<br>97,7            | Ir<br>Dec-1999<br>-21.13<br>-32.45<br>0.83<br>9.73                                | ndex, 1999 Jan = 100<br>Rate(%)<br>Jan-1999<br>5.06<br>4.49<br>111.30<br>-2.32                    |               |             |
|            | Indices inde<br>Production<br>Shipment<br>Inventor Ratio<br>Labor Productivity                                          | x<br>Jan-2000<br>1005,1<br>104,5<br>1111,3<br>97,7<br>100,4          | Ir<br>Grawth F<br>Dec-1999<br>-21.13<br>-32.45<br>0.83<br>9.73<br>-17.62          | ndex, 1999 Jan = 100<br>Rate(%)<br>Jan 1999<br>5.06<br>4.49<br>11.30<br>-2.32<br>0.45             |               |             |
|            | Indicez inde:<br>Production<br>Shipment<br>Inventor Patio<br>Labor Productivity<br>Capacity Utilization                 | 1x<br>105.1<br>104.5<br>111.3<br>97.7<br>100.4<br>159.9              | r<br>Growth F<br>Dec-1999<br>-21.13<br>-32.46<br>0.83<br>9.13<br>-17.52<br>11.72  | ndex, 1999 Jan = 100<br>Rate(%)<br>Jan 1999<br>6.06<br>4.49<br>111.30<br>-2.32<br>0.45<br>59.91   |               |             |
|            | Indices inde<br>Production<br>Shipment<br>Inventory<br>Inventor Pastio<br>Labor Productivity<br>Capacity Utilization    | 2X<br>Jan-2000<br>108,1<br>104,5<br>1111,3<br>97,7<br>100,4<br>159,9 | Ir<br>Growth F<br>Dec-1999<br>-21.13<br>-32.48<br>0.83<br>9.73<br>-17.62<br>11.72 | nd ex, 1999 Jan = 100<br>Rate(%)<br>Jan-1999<br>.5.06<br>4.49<br>111.30<br>-2.32<br>0.45<br>59.91 |               |             |
|            | Ind ice z ind e:<br>Production<br>Shipment<br>Inventory<br>Inventor Patia<br>Labor Productivity<br>Capacity Utilization | tx<br>Jan-2000<br>105.1<br>104.5<br>111.3<br>97.7<br>100.4<br>159.3  | Ir<br>Growth F<br>Dec-1999<br>-21.13<br>-32.45<br>0.83<br>9.73<br>-17.62<br>11.72 | ndex, 1999 Jan = 100<br>Rate(%)<br>Jan-1999<br>5.06<br>4.49<br>111.30<br>-2.32<br>0.45<br>59.91   | J             | Page ( of 1 |

# 47. Graph and Table for General Explanation (Report Code 1001: Graph and Table for General Explanation)

Screen shown below is the initial process to be taken when Report Code "**1001 Graph and Table for General Explanation**" which makes graphs and tables by time series and by industry, and has functions such as making graphics based on the data analyzed in the system.

In this case, "Year " of 2000, "Month " of January which is "1", and "ISIC 6 Digits " from "Aggregated Option " have been chosen.

Please note that after processing of this task, file will be created by Excel form and be stored in "My Document" folder automatically in the computer.

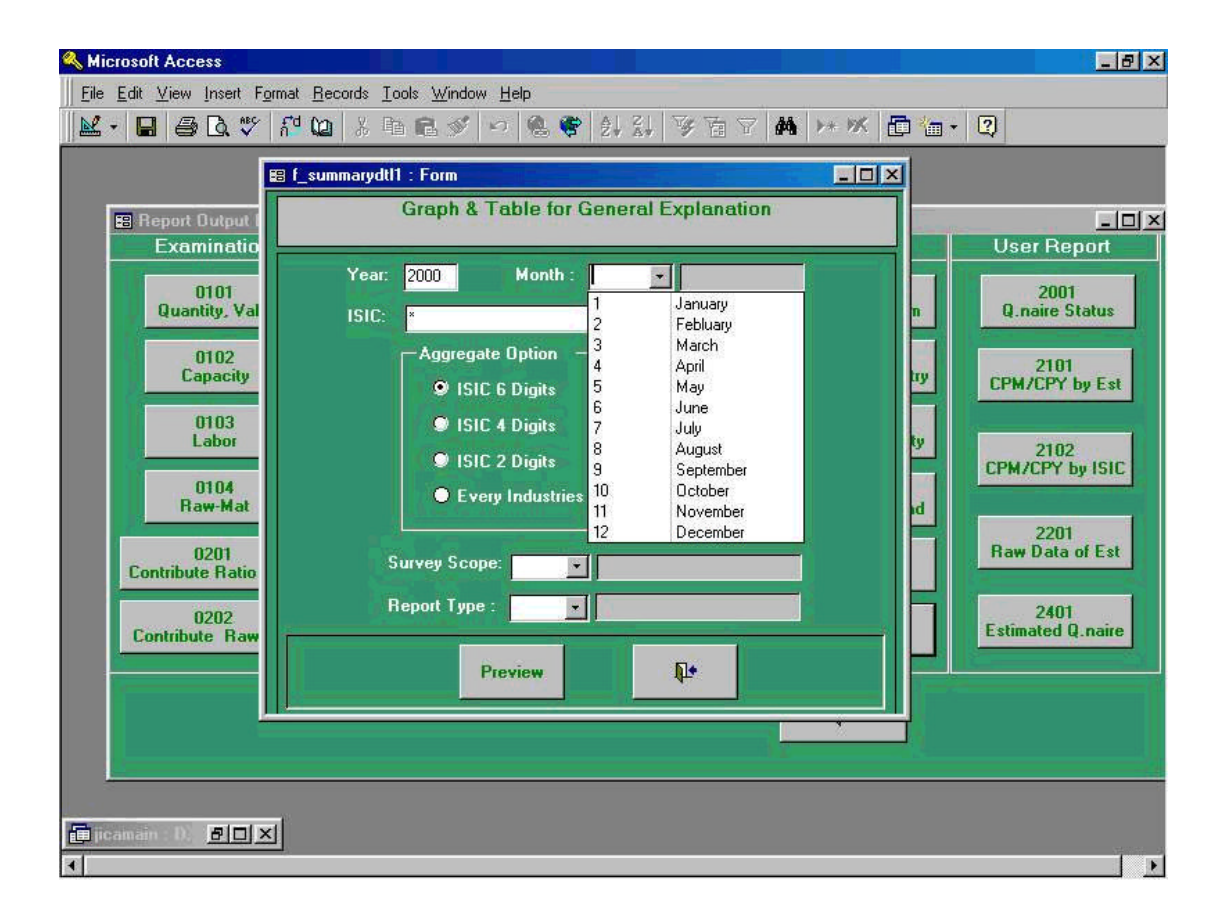

| Microsoft Access           Eile Edit ⊻iew Insert Format           Last - Last - | Records Ic          | ols Window Help<br>11 립 <i>외</i>   12 (영 왕) 왕 왕 왕 장 정 가 (M)   14 (M)                                                                                                    | - 6 ×                                                                                                    |
|----------------------------------------------------------------------------------------------------|---------------------|----------------------------------------------------------------------------------------------------|----------------------------------------------------------------------------------------------------|
| E Report Output (<br>Examinatio                                                                                                    | summarydti<br>Year: | : Form                                                                                                    | User Report                                                                                                    |
| 0101<br>Quantity, Val<br>0102<br>Capacity<br>0103<br>Labor<br>0104<br>Raw-Mat<br>0201<br>Contribute Ratio<br>0202<br>Contribute Raw                                                                                                    | ISIC:<br>S          | Ising the set of the set of | n Q.naire Status<br>ty 2101<br>CPM/CPY by Est<br>ty 2102<br>CPM/CPY by ISIC<br>rd 2201<br>Raw Data of Est<br>2401<br>Estimated Q.naire |
| promeine D. BOX                                                                                                    |                     |                                                                                                    |                                                                                                    |

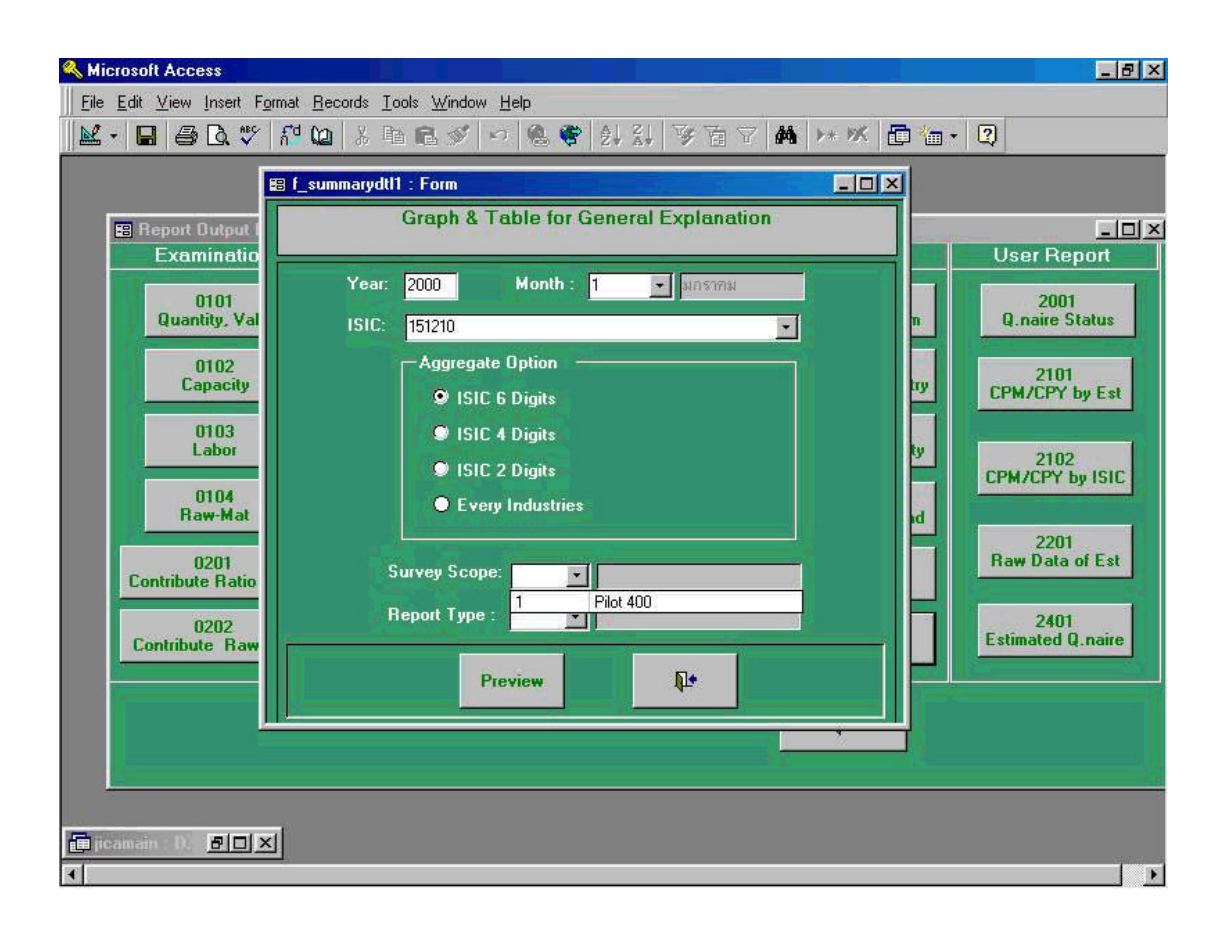

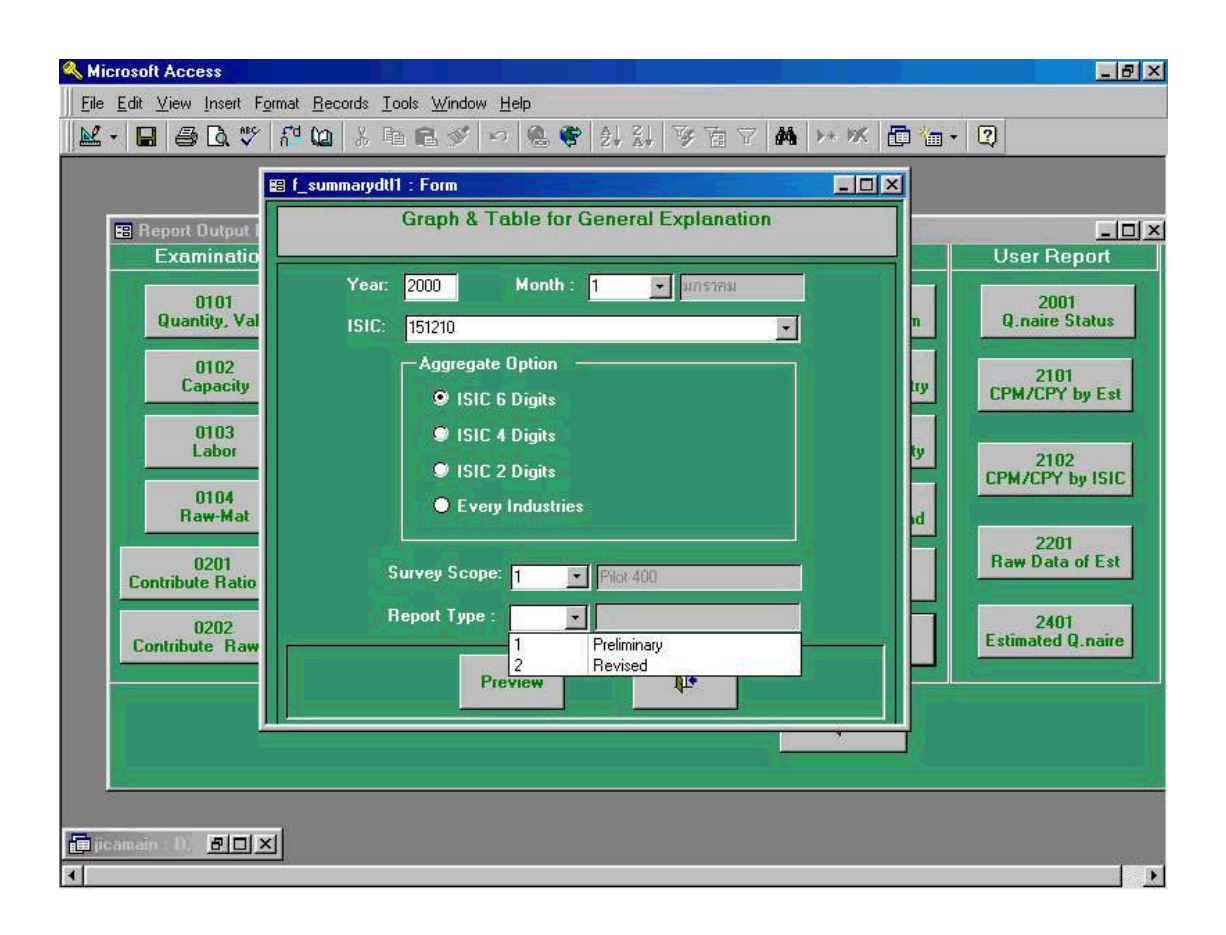

As described, the screen shown in below is a sample form being created by Excel file being stored automatically in "**My Document**" folder of the computer. Please note the name of this file is "**GraphGen\_A4\_200001\_151210.xls**".

| Graph & Table for the Gen                      | eral Explanation 1<br>Year : 2000<br>Month : 1 | 001A  |       | Commodit | 151C : 1  | 51210<br>Zann ed Fish, | Tuna           | Sur<br>Rep | veyScope : 1<br>IortType : 1 | Pilot 400<br>Revised Repl | ort      |       |
|------------------------------------------------|------------------------------------------------|-------|-------|----------|-----------|------------------------|----------------|------------|------------------------------|---------------------------|----------|-------|
| Indices                                        | 1999                                           |       |       |          |           |                        |                | 20000      |                              |                           |          | 2000  |
|                                                | IE                                             | MAR   | APE   | MAY      | אנת       | лл                     | AUG            | SEB        | OCT                          | NOA                       | DEC      | TAN   |
| Fraduction                                     | 102.3                                          | 1431  | 123.4 | 126.4    | 113.2     | 100.2                  | 103.5          | 110.5      | 104.4                        | 126.7                     | 119 1    | 104.5 |
| Shument                                        | 111.5                                          | 151.0 | 140 1 | 118.6    | 120.5     | 117.9                  | 123.3          | 133.2      | 137.3                        | 155.7                     | 132.2    | 122.2 |
| лункоп                                         | 102.2                                          | 123.0 | 130.7 | 171.5    | 124.3     | 173.2                  | 152.7          | 172.9      | 151.0                        | 137.6                     | 148.2    | 158.5 |
| 195.0<br>170.0<br>145.0<br>95.0<br>70.0<br>FEE | MAR<br>+ Produ                                 | APR I | HAY   | JUN J    | He hduetn | ul holices             | +<br>+<br>EP O |            | DV DE                        | EC JA                     | N<br>tio |       |

III - 157